DEPARTMENT OF FINANCIAL SERVICES

### Centralized Performance System (CPS) Medical Module

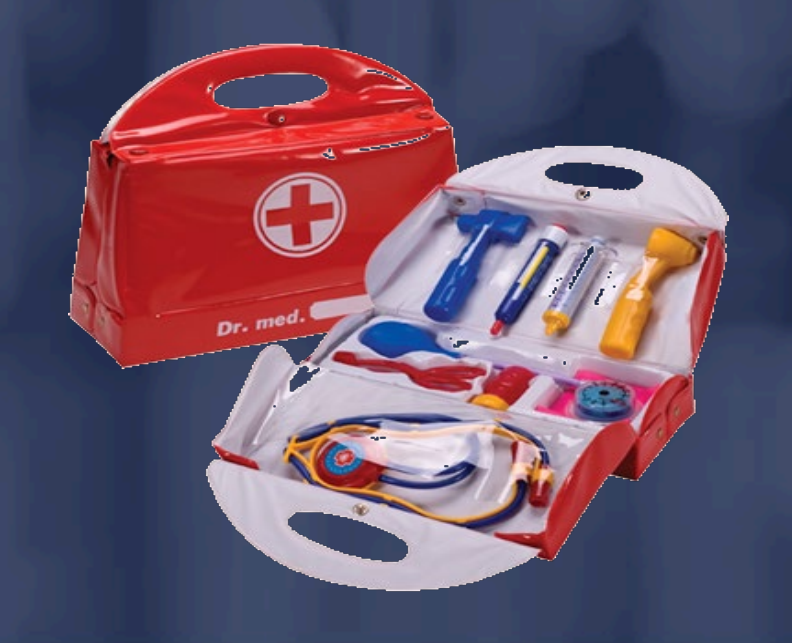

#### DEPARTMENT OF FINANCIAL SERVICES-CPS Logon Page

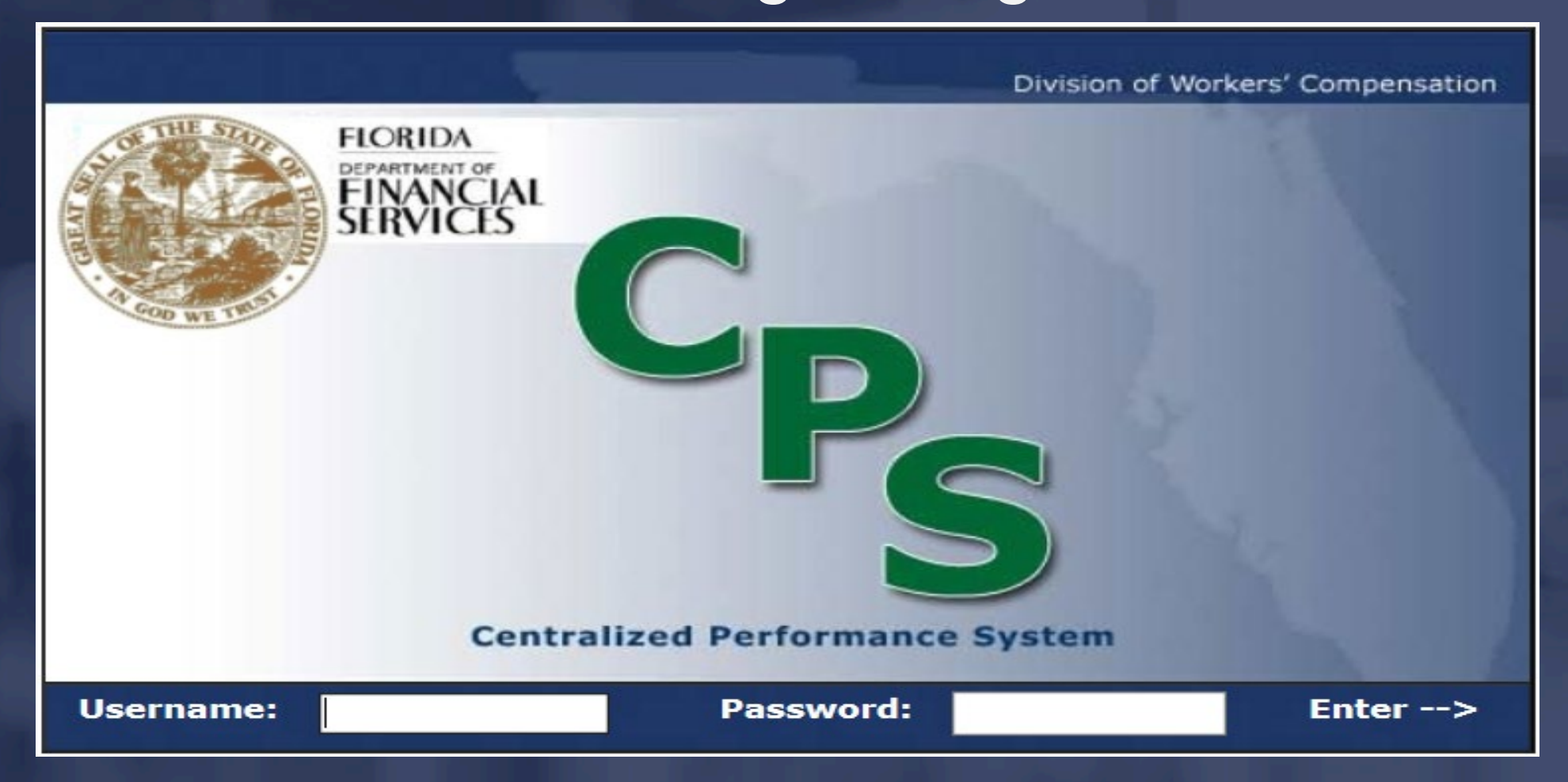

### DEPARTMENT OF FINANCIAL SERVICES Forgot your password?

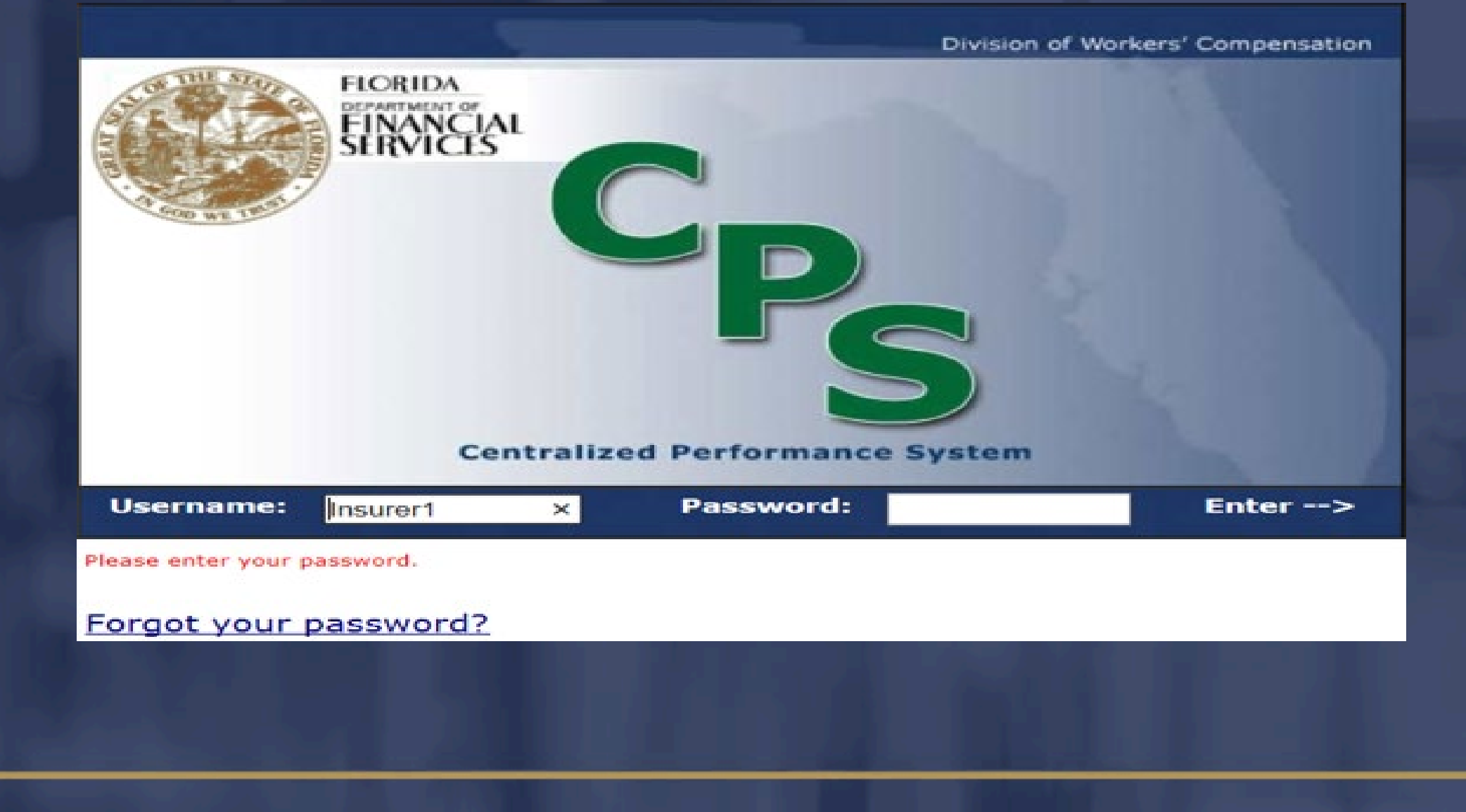

# CPS Organizational Chart

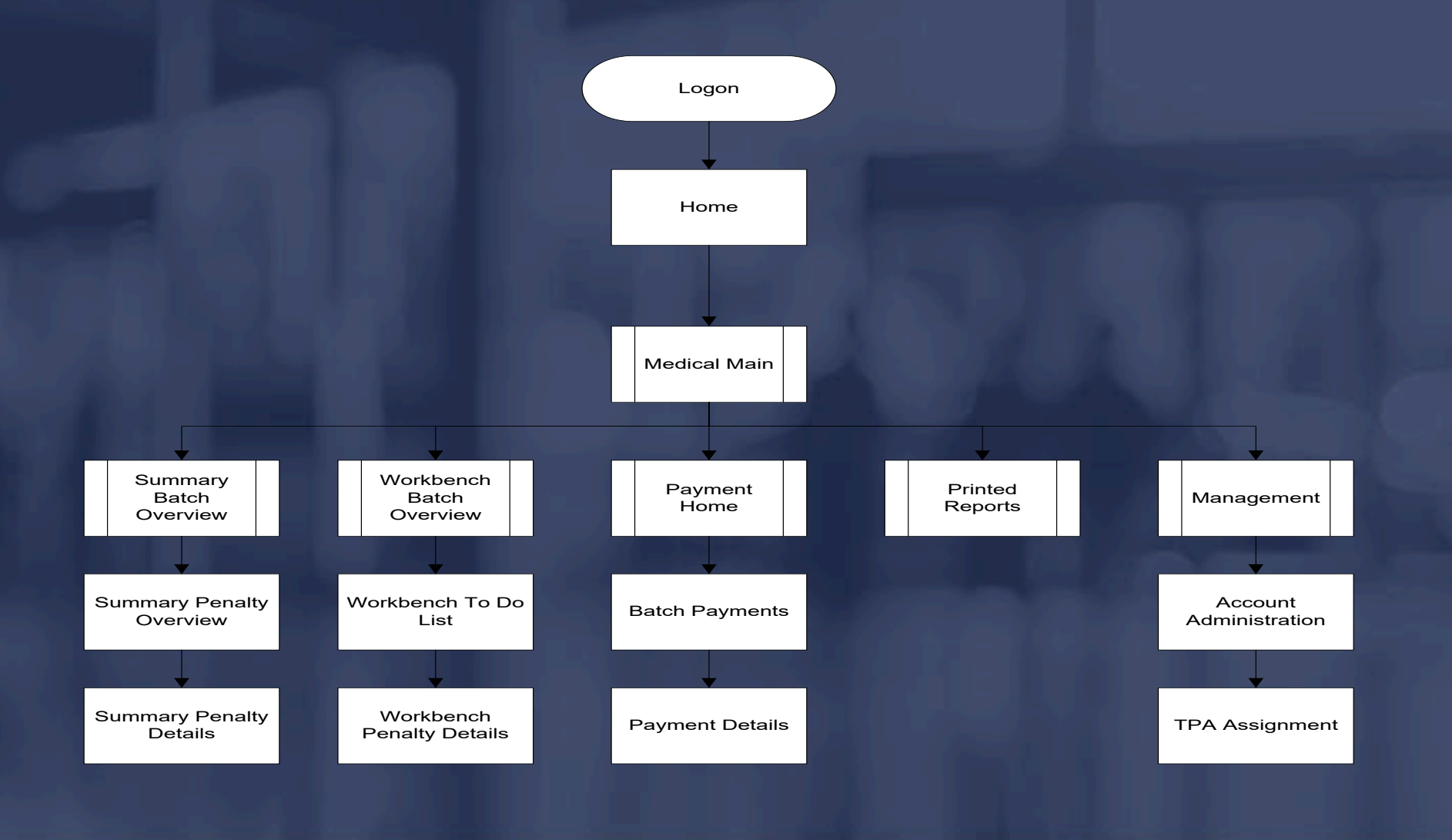

## CPS Overview

Performance information is detailed and summarized in CPS on a monthly basis.

A batch is the sum of all of an insurer's medical bill data submitted and processed by the Division in a single calendar month.

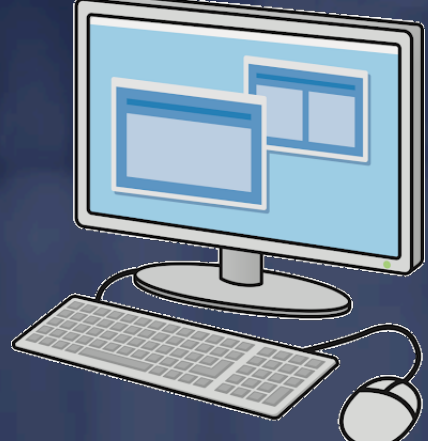

#### department of financial services Hyperlinks

You can click on the blue hyperlink on any page to see additional details.

From the 'Summary' or 'Workbench' tabs, you can view the following penalty types:

Rejected not Resubmitted (RNR)
 Timely Filing
 Timely Payment

#### DEPARTMENT OF FINANCIAL SERVICES Summary Batch Overview

#### HOME | MEDICAL | MY PROFILE | HELP | LOG OFF

| > Summary          | Home                                 |                            |                                 |                                      |                                        |                            |                          |                |                             |                           |                        |
|--------------------|--------------------------------------|----------------------------|---------------------------------|--------------------------------------|----------------------------------------|----------------------------|--------------------------|----------------|-----------------------------|---------------------------|------------------------|
| Month<br>Submitted | Reje<br>Total<br>Rejected<br>Filings | Total<br>Penalty<br>Amount | Timely<br>Total Late<br>Filings | Filing<br>Total<br>Penalty<br>Amount | Timely I<br>Total Late<br>Dispositions | Total<br>Penalty<br>Amount | Stage                    | Stage Deadline | Status                      | Penalty Payment<br>Status | Action                 |
| June, 2010         | 58                                   |                            | 1281                            |                                      | 839                                    |                            | Preliminary<br>Violation | 8/3/2010       | In Evaluation               | Pending<br>Payment        | View on<br>Workbench   |
| May, 2010          | 200                                  |                            | 4758                            |                                      | 2161                                   |                            | Notice of<br>Violation   | 7/4/2010       | Notice of<br>Violation Sent | Pending<br>Payment        | View Summar<br>Details |
| April, 2010        | 75                                   |                            | 476                             |                                      | 741                                    |                            | Final Order              | 6/3/2010       | Pending Legal<br>Referral   | Pending<br>Payment        | View Summar<br>Details |
| March, 2010        | 66                                   |                            | 2354                            |                                      | 2629                                   |                            | Final Order              | 5/4/2010       | Pending Legal<br>Referral   | Pending<br>Payment        | View Summar<br>Details |
| February,<br>2010  | 115                                  |                            | 153                             |                                      | 5692                                   |                            | Final Order              | 4/3/2010       | Pending Legal<br>Referral   | Pending<br>Payment        | View Summar<br>Details |
| January,<br>2010   | 0                                    |                            | 1935                            |                                      | 14622                                  |                            | Final Order              | 3/6/2010       | Returned to<br>Insurer      | Pending<br>Payment        | View on<br>Workbench   |
| December,<br>2009  | 0                                    |                            | 462                             |                                      | 5                                      |                            | Final Order              | 2/3/2010       | Pending Legal<br>Referral   | Refund Due                | View Summar<br>Details |
| November,<br>2009  | Q                                    |                            | 126                             |                                      | 24                                     |                            | Preliminary<br>Violation | 1/3/2010       | Closed                      | No Payment<br>Required    | View Summar<br>Details |

# Summary Penalty Overview

| HOME                       | HOME   MEDICAL   MY PROFILE   HELP   LOG OFF |                        |             |                 |            |                      |               |                                                                                                    |        |  |  |  |
|----------------------------|----------------------------------------------|------------------------|-------------|-----------------|------------|----------------------|---------------|----------------------------------------------------------------------------------------------------|--------|--|--|--|
|                            |                                              |                        |             |                 |            |                      |               |                                                                                                    |        |  |  |  |
| Medical Main               | Summary                                      | Workbench Paymen       | ts Reports  | Manager         | nent       |                      |               |                                                                                                    |        |  |  |  |
| Summary > Penalty Overview |                                              |                        |             |                 |            |                      |               |                                                                                                    |        |  |  |  |
|                            |                                              |                        |             |                 |            |                      |               |                                                                                                    |        |  |  |  |
|                            |                                              |                        |             |                 |            |                      |               | Batch Doc                                                                                                    | uments |  |  |  |
| Rejected Tir               | nely Filing                                  | Timely Payment         |             |                 |            |                      |               |                                                                                                    |        |  |  |  |
| Month Submitted            | Total Filings                                | Number of Late Filings | Performance | Total Penalty A | mount      | Stage                | Status        | Penalty Payment Status                                                                                                    | Notes  |  |  |  |
| June, 2010                 | 18504                                        | 1281                   | 94%         |                 | P          | reliminary Violation | In Evaluation | Pending Payment                                                                                                    | Q      |  |  |  |
|                            |                                              |                        |             |                 |            |                      |               |                                                                                                    |        |  |  |  |
| Number of Day              | s late                                       | Number of Late Filings | \$0 Items   | \$5 items       | \$10 Items | \$25 Items           | \$50 Items    | Total Penalty Amount                                                                                                    | Notes  |  |  |  |
| 01-30                      |                                              | 245                    | 245         |                 |            |                      |               | \$0.00                                                                                                    | 0      |  |  |  |
| 31-60                      |                                              | 139                    | 139         |                 |            | -                    |               | \$0.00                                                                                                    | 0      |  |  |  |
| 61-90                      |                                              | 508                    | 508         |                 |            |                      |               | \$0.00                                                                                                    | 0      |  |  |  |
| 91 or Grea                 | ter                                          | 389                    | 34          |                 |            |                      | 355           | and the second second se | Q      |  |  |  |
|                            |                                              |                        | in teacher  |                 |            |                      | d outday      | Total:                                                                                                    |        |  |  |  |

#### DEPARTMENT OF FINANCIAL SERVICES-Summary Penalty Overview

| ном             | E   MEDI       | CAL       | MY PR       | OFILE         | ELP   LOG       | OFF        |             |                                                                                                    |                              |                 |            |       |
|-----------------|----------------|-----------|-------------|---------------|-----------------|------------|-------------|----------------------------------------------------------------------------------------------------|------------------------------|-----------------|------------|-------|
|                 |                |           |             |               |                 |            |             |                                                                                                    |                              |                 |            |       |
| Medical M       | tain Sum       | mary      | Workber     | hch Paymer    | ts Report       | ts Ma      | inagement   |                                                                                                    |                              |                 |            |       |
| > Summary       | y > Penalt     | v Over    | rview >     | Penalty Det   | ail             |            |             |                                                                                                    |                              |                 |            | _     |
|                 |                |           |             |               |                 |            |             |                                                                                                    |                              |                 |            |       |
| Related         | Timely Elli    |           | Timely Re   | umant         |                 |            |             |                                                                                                    |                              |                 |            |       |
| Month Submit    | tted Total     | Filing    | Number of   | FLate Filings | Performance     | Total Pena | alty Amount | Stage                                                                                                    | Status                       | Penalty Paym    | ent Status | Notes |
| June, 201       | .0 185         | 04        | 1           | 281           | 94%             |            |             | Preliminary Vio                                                                                                    | lation In Evaluation         | Pending P       | ayment     | Q     |
|                 |                |           |             |               |                 |            |             |                                                                                                    |                              |                 |            |       |
|                 |                |           |             |               |                 |            |             |                                                                                                    |                              |                 |            |       |
| Claims Han      | dling Entit    | ~         |             |               |                 |            |             |                                                                                                    |                              |                 |            |       |
|                 | and control    |           |             |               |                 |            |             | Please                                                                                                    | select a CHE from this list: | ALL             |            | ¥     |
| Please click on | a column hea   | der to se | ort by that | t column      |                 |            |             |                                                                                                    |                              |                 |            |       |
|                 |                | Clair     | ms Handlin  | g Entity      |                 |            | Total       | Filings                                                                                                    | Numbe                        | of Late Filings |            |       |
|                 |                |           |             |               |                 |            | 18          | 504                                                                                                    | 1281                         |                 |            |       |
|                 |                |           |             |               |                 |            |             |                                                                                                    |                              |                 |            |       |
|                 |                |           |             |               |                 |            |             |                                                                                                    |                              |                 |            |       |
| 1-30            | 31-60          |           | 61-90       | > 90          | All Late        |            |             |                                                                                                    |                              |                 |            |       |
| Num             | iber of Days L | ate       |             | Number        | of Late Filings |            | \$0 Items   | \$10 Items                                                                                                    | Total Pen                    | alty Amount     | h          | iotes |
|                 | 31-60          |           |             |               | 139             |            | 139         |                                                                                                    | \$1                          | 0.00            |            | 2     |
| List of Clain   | ns for All (   | CHE's 3   | 11-60 Da    | vs Late       |                 |            |             |                                                                                                    |                              |                 |            | _     |
| Please click on | a column hea   | der to se | ort by that | column        |                 |            |             |                                                                                                    |                              |                 |            |       |
| Claims          |                | TDA       | Farm        | Dispesition   | Data Division   | Number     |             |                                                                                                    |                              | Income          | Englishet  |       |
| Entity File     | Submitter      | ID        | Number      | Date          | Received        | of Days    | Service Da  | te Amoun                                                                                                    | t Control Number             | Status          | Status     | Notes |
| Number          |                |           |             |               |                 | N.M.M.     |             |                                                                                                    |                              |                 |            | Î I   |
|                 |                |           |             |               |                 |            |             | 1990 Contraction of the State of the State o |                              |                 |            |       |

# -DEPARTMENT OF FINANCIAL SERVICES Penalty Detail View

# To toggle between claims handling entities, use the drop down box highlighted below.

| HOME   MEDI                      | CAL   MY PROFILE                   | HELP   LOG                   | OFF         |                   |            |                   |                         |       |
|----------------------------------|------------------------------------|------------------------------|-------------|-------------------|------------|-------------------|-------------------------|-------|
| Medical Main Sum                 | imary Workbench P                  | ayments Report               | s Manag     | gement            |            |                   |                         |       |
| > <u>Workbench</u> > <u>To D</u> | o List > Penalty Detai             | 1                            |             |                   |            |                   |                         |       |
|                                  |                                    |                              |             |                   |            |                   |                         |       |
| Rejected Timely Fills            | ng Timely Payment                  | Perform Final Che            | ick         |                   |            |                   |                         |       |
| Month Submitted                  | Total Late Dispositions            | Total Penalty An             | ount        | Stage             |            | Status            | Penalty Payment Status  | Notes |
| June, 2010                       | 839                                |                              |             | Preliminary Viol  | ation      | In Evaluation     | Pending Payment         | Q     |
| Claims Handling Entit            | y                                  |                              |             |                   |            | Claims Handling I | atitu                   | ~     |
| Please click on a column hea     | der to sort by that column         |                              |             |                   |            |                   |                         |       |
|                                  | Claims Handling Entity             |                              |             | Total Disposition | <u>ns</u>  |                   | Total Late Dispositions |       |
|                                  |                                    |                              |             | 18504             |            |                   | 839                     | _     |
| Form-09 Form-10                  |                                    |                              |             |                   |            |                   |                         |       |
|                                  | Form-11 Form                       | -90 All Late                 |             |                   |            |                   |                         |       |
| Form Number                      | Form-11 Form<br>Total Dispositions | -90 All Late<br>Total Late I | Performance | \$0 Items         | \$25 Items | \$50 Items        | Total Penalty Amount    | Notes |

#### Department of FINANCIAL SERVICES Penalty Detail View Select 'View All' to view all medical bills submitted in a particular batch. This information can be downloaded into Excel or CSV format.

| Claims<br>Handling<br>Number       Submitter       TPA<br>ID       Form<br>Number       Disposition<br>Date       Date<br>Division<br>Received       Number<br>of Days<br>Late       Service Date       Amount       Control Number       Insurer<br>Status         Number       10       04/04/2019       03/30/2021       681       03/25/2019       \$5.67       Control Number       Concur         10       01/18/2019       03/30/2021       757       12/21/2018       \$30.98       Concur | Specialist<br>Status     Note       Accepted     ()       Accepted     ()       Accepted     ()                   |
|----------------------------------------------------------------------------------------------------|----------------------------------------------------------------------------------------------------|
| Landing Indit/File       Submitter       TPA ID       Form Number       Disposition Date       Number of Dates Late       Service Date       Amount       Control Number       Insurer Status         Number       10       04/04/2019       03/30/2021       681       03/25/2019       \$5.67       Control Number       Concur       Concur         10       01/18/2019       03/30/2021       757       12/21/2018       \$30.98       Concur       Concur                                     | Specialist<br>Status     Note       Accepted     9       Accepted     9       Accepted     9       Accepted     9 |
| 10         04/04/2019         03/30/2021         681         03/25/2019         \$5.67         Concur           10         01/18/2019         03/30/2021         757         12/21/2018         \$30.98         Concur                                                                                                    | Accepted 4                                                                                                    |
| 10 01/18/2019 03/30/2021 757 12/21/2018 \$30.98 Concur                                                                                                    | Accepted Accepted                                                                                                 |
|                                                                                                    | Accepted 9                                                                                                    |
| 10 05/06/2019 03/30/2021 649 05/04/2019 \$2,100.00 Concur                                                                                                    |                                                                                                    |
| 10 05/21/2019 03/30/2021 634 05/19/2019 \$2,100.00 Concur                                                                                                    | Accepted                                                                                                    |
| 10 01/09/2019 03/30/2021 766 12/14/2018 \$184.75 Concur                                                                                                    | Accepted                                                                                                    |
| 10 05/07/2019 03/30/2021 648 05/05/2019 \$2,100.00 Concur                                                                                                    | Accepted                                                                                                    |
| 10 03/15/2019 03/30/2021 701 02/19/2019 \$409.87 Concur                                                                                                    | Accepted                                                                                                    |
| 10         12/20/2018         03/30/2021         786         12/10/2018         \$52.00         Concur                                                                                                    | Accepted (                                                                                                    |
|                                                                                                    | Page 1 of 1                                                                                                    |
| Depart                                                                                                    | rdc: (1, 9) of                                                                                                    |
| View Al                                                                                                    | II View Late                                                                                                    |

DEPARTMENT OF FINANCIAL SERVICES

### How To: Send Batch to Workbench

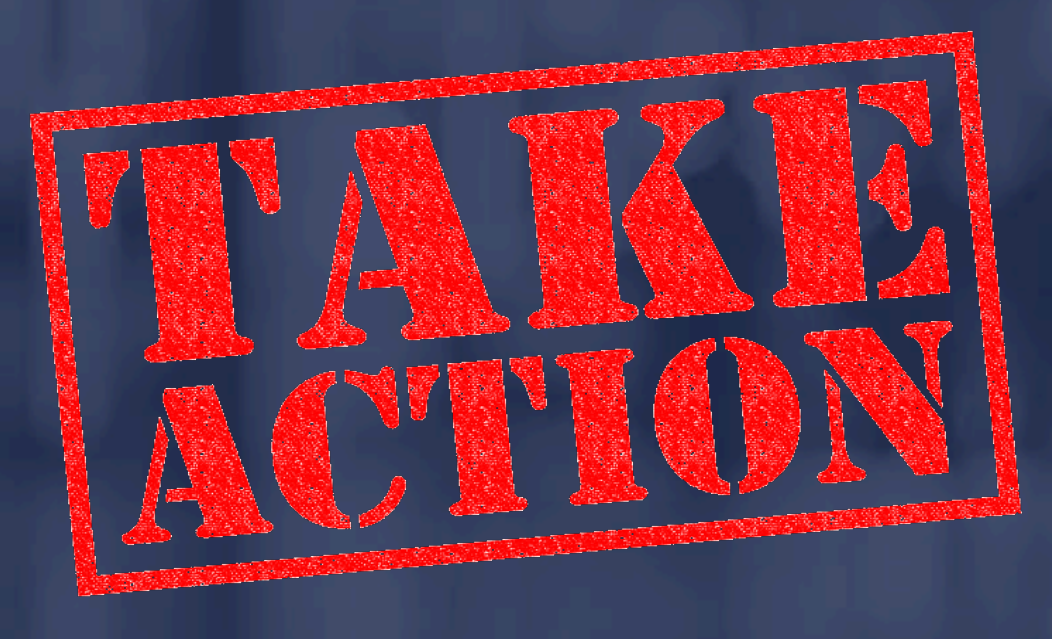

# To send the batch to your workbench, click on the hyperlink under the 'Action' header on the 'Summary' home page.

| HOME              | HOME   MEDICAL   MY PROFILE   HELP   LOG OFF               |               |            |               |              |                 |                          |                |                          |                          |                                                 |  |
|-------------------|------------------------------------------------------------|---------------|------------|---------------|--------------|-----------------|--------------------------|----------------|--------------------------|--------------------------|-------------------------------------------------|--|
| Medical Main      | Medical Main Summary Workbench Payments Reports Management |               |            |               |              |                 |                          |                |                          |                          |                                                 |  |
|                   |                                                            |               |            |               |              |                 |                          |                |                          |                          |                                                 |  |
| > Summa           | > Summary Home                                             |               |            |               |              |                 |                          |                |                          |                          |                                                 |  |
|                   |                                                            |               |            |               |              |                 |                          |                |                          |                          |                                                 |  |
|                   | Reje                                                       | cted<br>Total | Time       | ely Filing    | Timely P     | ayment<br>Total |                          |                |                          |                          |                                                 |  |
| Month Submitted   | Rejected                                                   | Penalty       | Total Late | Total Penalty | Total Late   | Penalty         | Stage                    | Stage Deadline | Status                   | Penalty Payment          | Action                                          |  |
| February,         | riings                                                     | Amount        | rnings     | Amount        | Disposicions | Amount          | Preliminary              | Stage Deadline | Status                   | Status                   | View on                                         |  |
| 2021              | <u>2</u>                                                   | \$100.00      | <u>45</u>  | \$0.00        | <u>280</u>   | \$0.00          | Violation                | 4/3/2021       | In Evaluation            | Pending Payment          | Workbench                                       |  |
| January, 2021     | 1                                                          | \$50.00       | 393        | \$0.00        | 433          | \$0.00          | Preliminary<br>Violation | 3/6/2021       | Submitted to<br>Division | Pending Payment          | <u>View</u><br><u>Summary</u><br>Details        |  |
| December,<br>2020 | 1                                                          | \$50.00       | 82         | \$0.00        | 543          | \$375.00        | Notice of<br>Violation   | 2/3/2021       | Closed                   | Full Payment<br>Received | View<br>Summary<br>Details                      |  |
| November,<br>2020 | 5                                                          | \$250.00      | 32         | \$0.00        | 350          | \$0.00          | Notice of<br>Violation   | 1/3/2021       | Closed                   | Full Payment<br>Received | View<br>Summary<br>Details                      |  |
| October, 2020     | 2                                                          | \$100.00      | 257        | \$0.00        | 179          | \$0.00          | Final Order              | 12/4/2020      | Closed                   | Full Payment<br>Received | <u>View</u><br><u>Summary</u><br><u>Details</u> |  |

#### DEPARTMENT OF FINANCIAL SERVICES -

| Номе         | MEDICA         | L   MY PRO           | FILE   HELP | P   LOG OFF            |                           |                  |              |                          |                  |             |
|--------------|----------------|----------------------|-------------|------------------------|---------------------------|------------------|--------------|--------------------------|------------------|-------------|
|              |                |                      |             |                        |                           |                  |              |                          |                  |             |
|              |                |                      |             |                        |                           |                  |              |                          |                  |             |
| Medical Main | Summary        | Workbench            | Payments    | Reports M              | lanagement                |                  |              |                          |                  |             |
|              |                |                      |             |                        |                           |                  |              |                          |                  |             |
| > Workb      | ench > Wor     | kbench Over          | view        |                        |                           |                  |              |                          |                  |             |
|              |                |                      |             |                        |                           |                  |              |                          |                  | l           |
|              |                |                      |             |                        |                           |                  |              |                          |                  | l           |
|              |                |                      |             |                        |                           |                  |              |                          | Datab Daau       | mente       |
|              |                |                      |             |                        |                           |                  |              |                          | Baten Docu       | menus       |
|              |                | Data da di Daval     | North an af | Cilina Danaku          |                           | Downant Downline |              |                          | D-u-ltr. D-u-u-u | _           |
| Submitted    | Rejected Bills | Amount               | Late Filing | s Amount               | Dispositions              | A mount          | Stage        | Status                   | Status           | Notes       |
| February,    | 2              | \$100.00             | 45          | \$0.00                 | 280                       | \$0.00           | Preliminary  | In                       | Pending Paymer   | nt <u>1</u> |
| 2021         | 1 1            |                      | I           | I                      |                           |                  | Violation    | Evaluation               | ł                | I           |
|              |                |                      |             |                        |                           |                  |              |                          |                  |             |
|              |                |                      | _           |                        |                           |                  |              |                          |                  |             |
| Rejected     |                |                      | 1           | imely Filing           |                           |                  | Timely Payme | nt                       |                  | _           |
|              | Reject         | ber of<br>ed Filings | To Do       | Number of Days<br>Late | Number of Late<br>Filings | To Do            | Form Number  | Number of La<br>Payments | te To Do         |             |
| Rejected     | Not            | 2                    | 2           | 01-30                  | 28                        | 9                | 09           | 221                      | 62               |             |
| Resubmi      | tted           | L                    |             | 31-60                  | 6                         | 5                | 10           | 27                       | 10               |             |
|              |                |                      |             | <u>61-90</u>           | 1                         | 1                | <u>11</u>    | 1                        | 0                |             |
|              |                |                      |             | <u>91 or Greater</u>   | 10                        | 10               | <u>90</u>    | 31                       | 13               |             |
|              |                |                      |             |                        |                           |                  |              |                          |                  |             |
|              |                |                      |             |                        |                           |                  |              |                          |                  |             |

This is a mid-level "workbench" view of your company's medical data for the chosen month. Click on the blue underlined ranges (form numbers) above in order to respond to the record-level details for that month. If the number in the "to do" column is not zero, you have items that need to be addressed prior to submitting your responses to the Division.

Notes can be viewed or added by clicking the blue link under the column entitled "Notes". You may also upload documentation in support of your reasons for disputing any of the penalties assessed.

If you wish to view the summary details for your company's medical data submissions, please click "Summary" tab above.

# Workbench 'To Do List' - Penalty Detail Overview

| Medical Main      | Summary                | Workbench Payments          | Reports            | Management           |                       |               |                        |          |
|-------------------|------------------------|-----------------------------|--------------------|----------------------|-----------------------|---------------|------------------------|----------|
| > <u>Workbend</u> | <u>ch &gt; To Do I</u> | <u>ist</u> > Penalty Detail | Perform Final Chec | k                    |                       |               |                        |          |
| Month Submitted   | Total Filings          | Number of Late Filings      | Performance        | Total Penalty Amount | Stage                 | Status        | Penalty Payment Status | Notes    |
| February, 2021    | 14848                  | 45                          | 100%               | \$0.00               | Preliminary Violation | In Evaluation | Pending Payment        | <u>0</u> |

Claims Handling Entity

|                                                       | Claims Ha | ndling Entity: ALL   | ~                      |
|-------------------------------------------------------|-----------|----------------------|------------------------|
| Please click on a column headerto sort by that column |           |                      |                        |
| Claims Handling Entity                                |           | <u>Total Filings</u> | Number of Late Filings |
|                                                       |           | 2278                 | 12                     |
|                                                       |           | 801                  | 1                      |
|                                                       |           | 271                  | 0                      |
|                                                       |           | 331                  | 0                      |
|                                                       |           | 206                  | 0                      |
|                                                       |           | 1864                 | 9                      |
|                                                       |           | 1985                 | 4                      |
|                                                       |           | 2320                 | 0                      |
|                                                       |           | 4683                 | 19                     |
|                                                       |           | 69                   | 0                      |
|                                                       |           | 1                    | 0                      |
|                                                       |           | 39                   | 0                      |

#### 

| 1-30 3                                       | 31-60            | 61-90     | >                            | 90 /                              | All Late                                |                                  |                     |            |                       |                                 |                                    |            |               |
|----------------------------------------------|------------------|-----------|------------------------------|-----------------------------------|-----------------------------------------|----------------------------------|---------------------|------------|-----------------------|---------------------------------|------------------------------------|------------|---------------|
| Number of                                    | Days Late        |           |                              | Number of Lat                     | e Filings                               |                                  | \$0 Items           | \$50 Items | Tot al I              | Penalty A                       | mount                              | N          | ot es         |
| 91 or (                                      | Greater          |           |                              | 10                                |                                         |                                  | 10                  | -          |                       | \$0.00                          |                                    |            | <u>0</u>      |
| List of Claims fo                            | r All CHE's >    | 00 Da     | vslate                       |                                   |                                         |                                  |                     |            |                       |                                 |                                    |            |               |
| Please click on a colu                       | mn headerto so   | rt by th  | at column                    |                                   |                                         |                                  |                     |            |                       |                                 |                                    |            |               |
| <u>Claims Handling</u><br>Entity File Number | <u>Submitter</u> | TPA<br>ID | <u>Form</u><br><u>Number</u> | <u>Disposition</u><br><u>Date</u> | <u>Date Division</u><br><u>Received</u> | <u>Number</u><br>of Days<br>Late | <u>Service Date</u> | Amount     | <u>Control Number</u> | <u>Insurer</u><br><u>Status</u> | <u>Specialist</u><br><u>Status</u> | Select All | <u>Not es</u> |
|                                              |                  |           | 10                           | 08/14/2020                        | 02/19/2021                              | 144                              | 08/04/2020          | \$33.82    |                       | New                             |                                    |            | <u>0</u>      |
|                                              |                  |           |                              |                                   |                                         |                                  |                     |            |                       |                                 |                                    |            |               |
|                                              |                  |           | 10                           | 08/07/2020                        | 02/19/2021                              | 151                              | 07/30/2020          | \$844.66   |                       | New                             |                                    |            | <u>0</u>      |
|                                              |                  |           | 10                           | 08/07/2020                        | 02/19/2021                              | 151                              | 07/30/2020          | \$3,569.31 |                       | New                             |                                    |            | <u>0</u>      |
|                                              |                  |           | 10                           | 08/28/2020                        | 02/17/2021                              | 128                              | 08/17/2020          | \$3,569.31 |                       | New                             |                                    |            | <u>0</u>      |
|                                              |                  |           | 09                           | 06/18/2020                        | 02/02/2021                              | 184                              | 05/13/2020          | \$18.07    |                       | New                             |                                    |            | <u>0</u>      |

### The 'Timely Payment' and 'Rejected not Resubmitted' (RNR) penalties can be viewed in the Workbench 'To Do List' - Penalty Detail Overview section as well.

| HOME   MEDICAL   MY PROFILE   HELP   LOG OFF               |
|------------------------------------------------------------|
|                                                            |
| Medical Main Summary Workbench Payments Reports Management |
|                                                            |
| > <u>Workbench</u> > <u>To Do List</u> > Penalty Detail    |
|                                                            |
|                                                            |
| Rejected Timely Filing Timely Payment Perform Final Check  |

## Timely Filing, Timely Payment and Rejected not Resubmitted (RNR) Bills Penalty Status

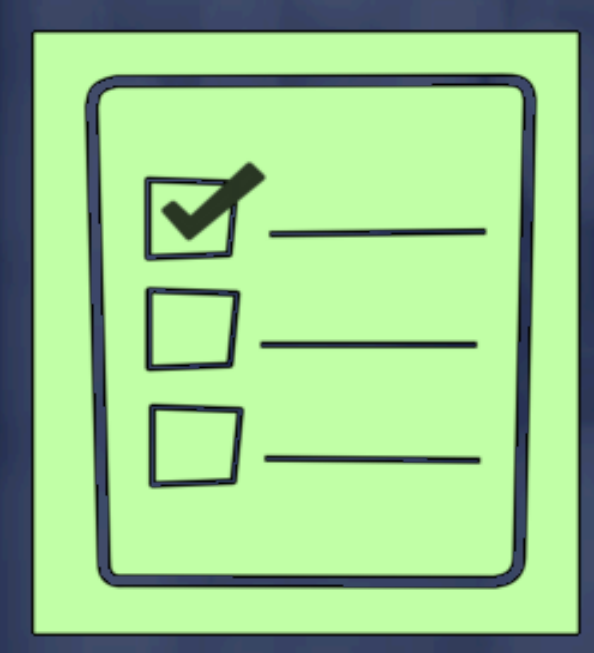

### Penalty Status

<u>Dispute</u>: The insurer representative should select this option when the medical bill data has been reviewed and they do not agree with the assessed penalty.

<u>Concur</u>: The insurer representative should select this option when the medical bill data has been reviewed and they agree with the assessed penalty.

<u>Data Correction Sent</u>: The insurer representative should select this option when the medical bill data has been reviewed and they determine that the information needs to be corrected.

### Penalty Status

Once the bills have been reviewed and a decision is reached to either concur or dispute the penalty or correct the bill(s), select the box for the applicable

control number(s).

| Form-09 Fo                                   | orm-10 For        | m-11 Form-9                                                   | 0 All Lat                                | te                                     |                                   |                           |          |                  |                                           |                                    |            |              |
|----------------------------------------------|-------------------|---------------------------------------------------------------|------------------------------------------|----------------------------------------|-----------------------------------|---------------------------|----------|------------------|-------------------------------------------|------------------------------------|------------|--------------|
| Form Number                                  | Total             | Dispositions                                                  | Total Late                               | Perfo                                  | mance \$0 Iter                    | ns \$2                    | 25 Items | \$50 Items       | То                                        | tal Penalty                        | Amount     | Notes        |
| <u>11</u><br>List of Claims for              | All CHE's For     | 29                                                            | 1                                        | 9                                      | 6.55%                             | 1                         | 0        | 0                |                                           | -                                  | \$0.00     | <u>0</u>     |
| Please click on a colur                      | nn header to sort | by that column                                                |                                          |                                        |                                   |                           |          |                  |                                           |                                    |            |              |
| <u>Claims Handling</u><br>Entity File Number | Submitter         | PA<br>ID         Date Entity<br>Received           11/18/2020 | <u>Disposition</u><br>Date<br>01/14/2021 | <u>Number</u><br>of Days<br>Late<br>12 | <u>Service Date</u><br>10/02/2020 | <u>Amount</u><br>\$125.00 |          | ontrol Number    | <u>Insurer</u><br><u>Status</u><br>Concur | <u>Specialist</u><br><u>Status</u> | Select All | <u>Notes</u> |
|                                              |                   |                                                               |                                          |                                        |                                   |                           |          |                  |                                           |                                    | Page 1     | of 1   1     |
|                                              |                   |                                                               |                                          |                                        |                                   |                           |          |                  |                                           | Reco                               | rds: (1 -  | 1) of 1      |
|                                              |                   |                                                               |                                          |                                        |                                   |                           |          | Set Status for S | elected                                   | Data Co<br>Dispute<br>Concur       | rrection S | Sent         |

#### Department of financial services Data Corrections

If incorrect data has been reported to the Division, select the 'Data Correction Sent' status.

Important:

The batch cannot be submitted until the status changes to 'Data Correction Received'. Also, the status will not change until the data is corrected by the medical submitter via Medical EDI.

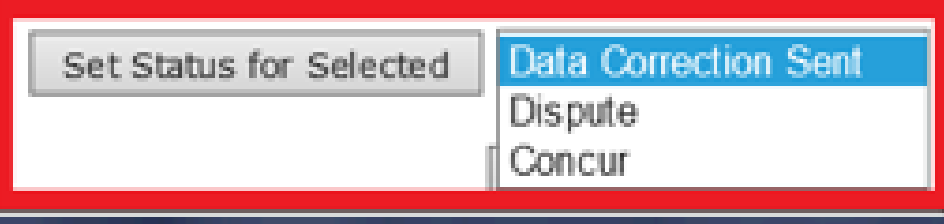

#### DEPARTMENT OF FINANCIAL SERVICES -

### How To:

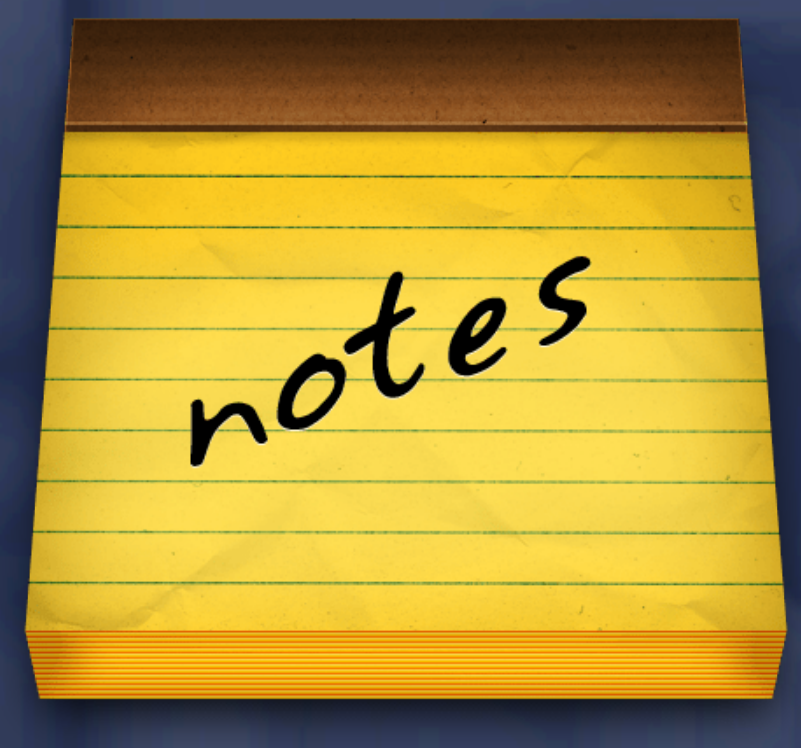

#### DEPARTMENT OF FINANCIAL SERVICES Notes

#### Important Reminders:

Can be viewed from the Workbench or Summary page.

Can <u>only</u> be added from the Workbench page.

May include attachments (e.g. htm, html, pdf, txt, doc, xls, etc.).

Are <u>permanent</u>.

#### - DEPARTMENT OF FINANCIAL SERVICES Notes

The types of CPS Medical notes are:

Batch - apply to the batch as a whole. They can be added at any time and viewed by all.

Detail (Penalty) - apply to a specific RNR, Timely Filing or Timely Payment penalty.

Each time a Rejected not Resubmitted (RNR), Timely Filing or Timely Payment penalty is disputed, a note **must** be added to explain the reason for the dispute.

### Viewing Batch Documents Batch notes can be viewed from the 'Summary' or 'Workbench' page.

| Medical Main      | Summary           | Workbench P              | ayments   | Reports N              | Management                |                 |                          |                           |                          |
|-------------------|-------------------|--------------------------|-----------|------------------------|---------------------------|-----------------|--------------------------|---------------------------|--------------------------|
|                   |                   |                          |           |                        |                           |                 |                          |                           |                          |
| > <u>Workt</u>    | <u>ench</u> > Wor | kbench Overview          | N         |                        |                           |                 |                          |                           | Batch Documents          |
| Month             | Number of         | Rejected Penalty         | Number of | Filing Penalty         | Total Late                | Payment Penalty | Stage                    | Status                    | Penalty Payment Notes    |
| February,<br>2021 | 2                 | \$100.00                 | 45        | \$0.00                 | 280                       | \$0.00          | Preliminary<br>Violation | In<br>Evaluation          | Pending Payment <u>1</u> |
| Rejected          |                   |                          | Tir       | mely Filing            |                           |                 | Timely Paymer            | ıt                        |                          |
|                   | Num<br>Rejecte    | berof To D<br>ed Filings | o N       | lumber of Days<br>Late | Number of Late<br>Filings | To Do           | Form Number              | Number of Lat<br>Payments | e To Do                  |
| Rejected          | Not               | 2 2                      |           | <u>01-30</u>           | 28                        | 9               | <u>09</u>                | 221                       | 62                       |
| Resubmitted       |                   |                          |           | <u>31-60</u>           | 6                         | 5               | <u>10</u>                | 27                        | 10                       |
|                   |                   |                          |           | <u>61-90</u>           | 1                         | 1               | <u>11</u>                | 1                         | 0                        |
|                   |                   |                          | <u>9</u>  | <u>1 or Greater</u>    | 10                        | 10              | <u>90</u>                | 31                        | 13                       |
|                   |                   |                          |           |                        |                           |                 |                          |                           |                          |

### Viewing Batch Documents To view a batch note, click on the hyperlink under the 'Notes' header. To add notes, click on the 'Add Notes' box.

| Medical Main Summary Workbench Payments Reports Management |                      |              |           |                                                                               |              |              |                          |                    |         |  |  |
|------------------------------------------------------------|----------------------|--------------|-----------|-------------------------------------------------------------------------------|--------------|--------------|--------------------------|--------------------|---------|--|--|
|                                                            |                      |              |           |                                                                               |              |              |                          |                    |         |  |  |
| > Notes                                                    |                      |              |           |                                                                               |              |              |                          |                    |         |  |  |
| Manth                                                      | Tatal Dejected       | Tatal Daughu | Tatallata | Tatal Danaku                                                                  | Tabaliata    | Tatal Davaku |                          |                    |         |  |  |
| Submitter                                                  | d Filings            | Amount       | Filings   | Amount                                                                        | Dispositions | Amount       | Stage                    | Status             | Notes   |  |  |
| February<br>2021                                           | 2                    | \$100.00     | 45        | \$0.00                                                                        | 280          | \$0.00       | Preliminary<br>Violation | Pending<br>Payment | 1       |  |  |
| Notos Listi                                                | ing                  |              |           |                                                                               |              |              |                          |                    |         |  |  |
| Date                                                       | W ho                 | Repres       | enting    |                                                                               | N            | ote          |                          | View Docume        | nt      |  |  |
| 3/5/2021                                                   | System Administrator | Specialist   |           | Preliminary Notice of Violation - Medical Data Reporting - AutomatedEmail.txt |              |              |                          |                    |         |  |  |
| Add Note:                                                  | s Return             |              |           |                                                                               |              |              |                          |                    |         |  |  |
|                                                            |                      |              |           |                                                                               |              |              |                          | Records: (1 -      | 1) of 1 |  |  |

### Viewing Batch Documents To view a batch document, click on the 'Request To View' hyperlink.

| > Summary > Penalty Overview > Batch Documents           Month         Total Penalty         Total Penalty         Total Penalty                                                                             |                     |
|----------------------------------------------------------------------------------------------------|---------------------|
| > Summary > Penalty Overview > Batch Documents           Month         Total Penalty         Total Penalty         Total Penalty                                                                             |                     |
| Month Total Paiactad Total Panalty Total Lata Total Panalty Total Lata Total Ponalty                                                                                                    |                     |
| Month Intal Venerted Intal Venalty Intal Intal Venalty Intal Intal Intal Intal Intal Intal Venalty                                                                                                    |                     |
| Submitted         Filings         Amount         Filings         Amount         Dispositions         Amount         Stage         Status                                                                     | s Not es            |
| May, 2020 12 \$600.00 69 \$0.00 143 \$75.00 Final Full Payme<br>Receive                                                                                                    | nent<br>ed <u>6</u> |
|                                                                                                    |                     |
| Filename Document Class Description Received/Sent Date Direction Generated By Stage                                                                                                    | <u>je</u>           |
| Request To     CHECK     COPY OF CHECK     09/23/2020     INCOMING     JEFFERSONL     FINAL       View     MAY2020 CHECK     RECEIVED     RECEIVED FROM     09/23/2020     INCOMING     JEFFERSONL     FINAL | AL ORDER            |
| Request To<br>View     .pdf     NOV AND<br>NOR     NOTICE OF VIOLATION<br>AND NOTICE OF RIGHTS     07/21/2020     INCOMING     JEFFERSONL     NOTICE                                                         | FICE OF             |
| Request To       EMAIL       EMAIL TO INSURER       07/21/2020       OUTGOING       JEFFERSONL       NOTI VIOL                                                                                               | FICE OF             |
| Request To<br>ViewNOV AND<br>NORNOTICE OF VIOLATION<br>AND NOTICE OF RIGHTS07/20/2020INCOMINGSYSMANAGERNOTI<br>VIOL                                                                                          | FICE OF             |
| Request To     EMAIL     EMAIL TO INSURER     07/13/2020     OUTGOING     JEFFERSONL     PREL       View     View     View     View     View     View     View                                               | LIMINARY            |
|                                                                                                    |                     |
| Record                                                                                                    | ds: (1 - 5) of 5    |

# How To: Adding Penalty Notes

DEPARTMENT OF FINANCIAL SERVICES

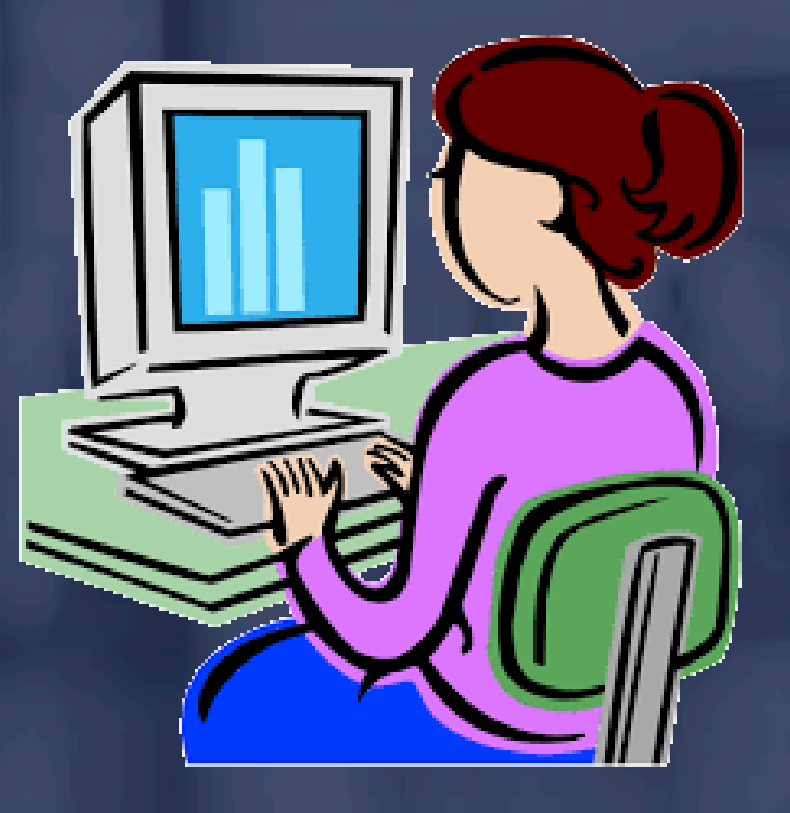

### Adding Penalty Notes Notes can only be added via the 'Workbench' page. If needed, documents can also be uploaded.

| Medical Main | Summary | Workbench | Payments | Reports | Management | _ |
|--------------|---------|-----------|----------|---------|------------|---|
| > Notes      |         |           |          |         |            |   |
| Add Notes    | 9       |           |          |         |            |   |
|              |         |           |          |         |            | ^ |
|              |         |           |          |         |            |   |
|              |         |           |          |         |            | ~ |
| Attachment:  |         | Bro       | owse     |         |            |   |
| Add Note     | Cancel  |           |          |         |            |   |
|              |         |           |          |         |            |   |

DEPARTMENT OF FINANCIAL SERVICES

### **Batch Submissions**

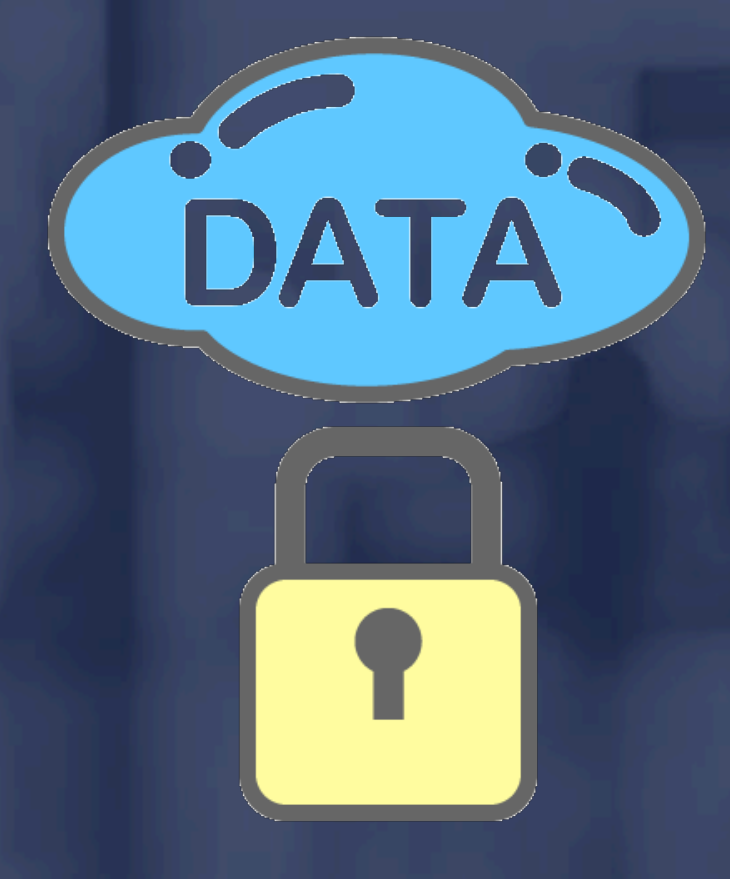

### Batch Submissions

Before submitting a batch to the Division, all penalties must have an insurer status of concur, dispute or Data Correction Received.

A note must be added to each filing penalty with an insurer status of <u>dispute</u>.

A note must be added to <u>all</u> payment penalties as well as <u>proof of payment or documentation</u> to support a dispute.

### Batch Submissions (performing final check) Select 'Perform Final Check' to ensure all bills have been reviewed and worked.

| Rejected Ti     | mely Filing   | Timely Payment         | Perform Final Cheo | ck                   |       |        |                        |       |
|-----------------|---------------|------------------------|--------------------|----------------------|-------|--------|------------------------|-------|
| Month Submitted | Total Filings | Number of Late Filings | Performance        | Total Penalty Amount | Stage | Status | Penalty Payment Status | Notes |
|                 |               |                        |                    |                      |       |        |                        |       |

**Batch Submissions** (performing final check) > All penalties that have not been addressed will have a status of new. > The system will not indicate which penalties do not contain notes. To avoid confusion later, it's best to add notes when the penalty status is assigned. Use the 'Insurer Status' and 'Notes' column headers to quickly sort the data and identify incomplete items.

**Batch Submissions** (completed)  $\succ$  Click on the batch that needs to be submitted. > Check to ensure that both the Timely Filing and Timely Payment Penalties are 'Complete' (Y). Click on 'Submit' to complete. Submit

# Batch Submissions

#### (completed)

| HOME   MEDICAL   MY PROFILE   HELP   LOG OFF               |  |
|------------------------------------------------------------|--|
|                                                            |  |
| Medical Main Summary Workbench Payments Reports Management |  |
|                                                            |  |
| > Workbench                                                |  |

If you wish to submit a batch or remove it from the workbench, select the batch using the radio button on the left and then click the appropriate button at the bottom of the page.

#### 'Y' means both penalties (filing and payment) are ready for submission.

|   |            |            |          | Rejected |          |         | Timely Filin | ng       | Tim          | ely Paymen | t        |             |          |         |       |
|---|------------|------------|----------|----------|----------|---------|--------------|----------|--------------|------------|----------|-------------|----------|---------|-------|
|   |            |            | Total    | Total    |          | Total   | Total        |          |              | Total      |          |             |          | Penalty |       |
|   | Month      |            | Rejected | Penalty  |          | Late    | Penalty      |          | TotalLate    | Penalty    |          |             | Stage    | Payment |       |
|   | Submitt ed | Status     | Filings  | Amount   | Complete | Filings | Amount       | Complete | Dispositions | Amount     | Complete | Stage       | Deadline | Status  | Notes |
|   | February,  | In         |          |          |          |         |              |          |              |            |          | Preliminary |          | Pending |       |
| ۲ | 2021       | Evaluation | 2        | \$100.00 | No       | 45      | \$0.00       | No       | 280          | \$0.00     | No       | Violation   | 4/3/2021 | Payment | 1     |

This is a high-level "workbench" view of your company's medical data for the chosen month. Click on the blue underlined months above in order to respond to the record-level details for that month.

Notes can be viewed or added by clicking the blue link under the column entitled "Notes." You may also upload documentation in support of your reasons for disputing any of the penalties assessed.

If you wish to view the summary details for your company's medical data submissions, please click "Summary" tab above.

Submit Remove this item from my workbench

Batch Submissions
 Remove this item from my workbench feature:
 This should <u>only</u> be used if you wish to cancel all changes made during the processing of the batch and send it back.

This is the only method in which 'Notes' can be deleted but in doing so, it eliminates all work performed in the batch as well.
## Batch Submissions

After clicking the 'Batch Selection' button, click the "Submit" button to initiate the batch system review.

If penalties have not been addressed or if disputed filing penalties do not have a 'Note' entered, the system will prompt the user.

Batches that pass the final check are submitted to the Division for evaluation.

#### - DEPARTMENT OF FINANCIAL SERVICES Batch Submissions

If the batch is not complete, after clicking the 'Submit' button, the following message will appear:

| HOME   MEDICAL   MY PROFILE   HELP   LOG OFF                                                                                                    |  |  |  |  |  |  |
|----------------------------------------------------------------------------------------------------|--|--|--|--|--|--|
| Medical Main Summary Workbench Payments Reports Management                                                                                                    |  |  |  |  |  |  |
| > Workbench > Submission Confirmation                                                                                                    |  |  |  |  |  |  |
|                                                                                                    |  |  |  |  |  |  |
| , representing , certify that the information submitted in the following response is correct and accurate o the best of my knowledge.                                                                                                    |  |  |  |  |  |  |
| <ul> <li>The batch can not be submitted to the Division.</li> <li>Please check for the following omissions and errors.</li> <li>1. Some of the items have not been worked on.</li> <li>2. The items that have been disputed, there are no corresponding notes entered for them.</li> <li>Please correct them and then try to submit the batch.</li> </ul> |  |  |  |  |  |  |
| Submit Cancel                                                                                                    |  |  |  |  |  |  |
|                                                                                                    |  |  |  |  |  |  |

**Batch Submissions** If the batch submission was successful:  $\succ$  The batch will no longer appear on the insurer's workbench. > The batch can be viewed on the insurer's summary page. > The batch moves to the CPS Analyst's workbench at the Division. CPS Analysts are assigned specific insurers and are responsible for working those batches.

# Batch Submissions

Next Steps:

- The assigned CPS Analyst will process the submitted batch within 15 business days.
- The assigned CPS Analyst will review all disputed penalties and the associated notes and/or attachments.

After reviewing Florida Statutes, Division Rules and policies, the assigned CPS Analyst will determine if any of the disputes are acceptable.

# Batch Submissions

Next Steps (cont'd...):

The assigned CPS Analyst will recalculate the batch if any disputed penalties are accepted and return the batch to the insurer's workbench reflecting the new penalty amount.

The insurer can choose to pay the assessed penalty in full or in part; however, the batch will not be closed until full payment has been received.

#### **Batch Submissions** Next Steps (cont'd...): > If an insurer has been assessed a "Timely Filing" penalty in excess of \$10,000, the penalty will be recalculated so that each untimely filing above \$10,000 will be assessed a penalty of \$5 (see Division Rule 69L-24).

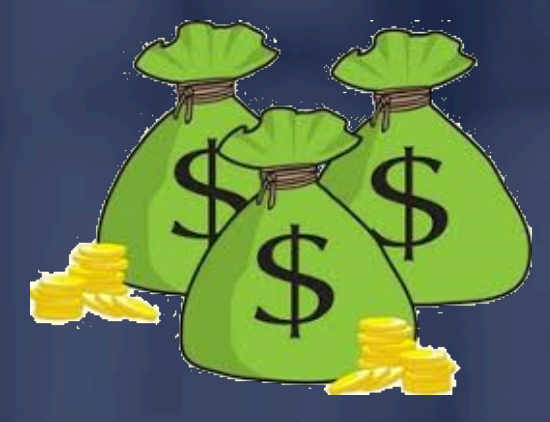

#### -DEPARTMENT OF FINANCIAL SERVICES-

\_

Let's assume that the batch will be returned and the insurer has decided to pay for the batch in full or in part.

Once a batch has been submitted to the Division, it can no longer be accessed on the insurer's workbench.

Payment information can be accessed via the 'Summary' or 'Payments' tab.

(con't...)

#### Important:

Partial payments will not be reflected on the 'Summary' page. Please be sure to review information on the 'Payment' tab before issuing payment.

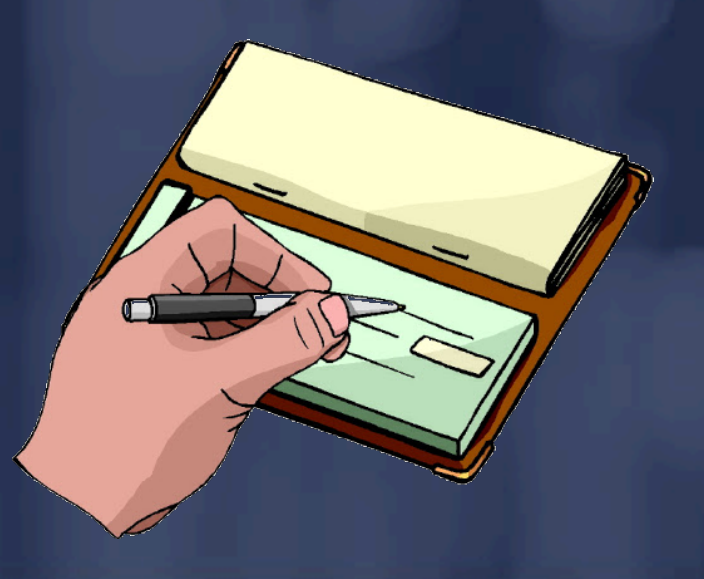

#### HOME | MEDICAL | MY PROFILE | HELP | LOG OFF

If you wish to submit a batch or remove it from the workbench, select the batch using the radio button on the left and then click the appropriate button at the bottom of the page.

#### Click on 'Pending Payment'

|       |            |            |          | Rejected |          |         | Timely Filir | ıg       | Tim          | ely Paymen | t        |             |          |          |       |
|-------|------------|------------|----------|----------|----------|---------|--------------|----------|--------------|------------|----------|-------------|----------|----------|-------|
|       |            |            | Total    | Total    |          | Total   | Total        |          |              | Total      |          |             |          | Penalt y |       |
|       | Month      |            | Rejected | Penalty  |          | Late    | Penalty      |          | Total Late   | Penalty    |          |             | Stage    | Payment  |       |
|       | Submitt ed | Status     | Filings  | Amount   | Complete | Filings | Amount       | Complete | Dispositions | Amount     | Complete | Stage       | Deadline | Status   | Notes |
|       | February,  | In         |          |          |          |         |              |          |              |            |          | Preliminary |          | Pending  |       |
| ullet | 2021       | Evaluation | 2        | \$100.00 | No       | 45      | \$0.00       | No       | 280          | \$0.00     | No       | Violation   | 4/3/2021 | Payment  | 1     |

#### HOME | MEDICAL | MY PROFILE | HELP | LOG OFF

| Medical Main  | 1 Summar                | y Workbench Payments         | Reports Managemen |                |                       |                    |  |  |  |
|---------------|-------------------------|------------------------------|-------------------|----------------|-----------------------|--------------------|--|--|--|
| > <u>Paym</u> | ent Home >              | > Batch Payments             |                   |                |                       |                    |  |  |  |
| Batch Leve    | l Payment               | Summary                      |                   |                |                       |                    |  |  |  |
|               | Entity Na               | me:                          |                   |                |                       |                    |  |  |  |
|               | Мо                      | nth: February, 2021          |                   |                |                       | Batch Documents    |  |  |  |
|               | Sta                     | ge: Preliminary Violation    |                   |                |                       |                    |  |  |  |
| Curren        | t Batch Stat            | tus: In Evaluation           |                   |                |                       | Recalculate        |  |  |  |
| Total Pe      | enalty Amo              | unt: \$100.00                |                   | For 'traditi   | onal' check payments, | New Payment        |  |  |  |
|               | Balance D               | ue: \$100.00                 |                   | click (        | on New Payment        | <u>new ruymene</u> |  |  |  |
| Тс            | otal Payme              | nts: 0                       |                   | CICK           | on new r dyment.      | New Refund         |  |  |  |
| Current Pa    | yment Stat              | t <b>us:</b> Pending Payment |                   |                |                       |                    |  |  |  |
| Current D     | OAH Outco               | me:                          |                   |                |                       |                    |  |  |  |
| In            | voice Numł              | per:                         |                   |                |                       |                    |  |  |  |
| Payments/     | ayments/Refunds History |                              |                   |                |                       |                    |  |  |  |
| Туре          | Date                    | Date Received                |                   | Payment Amount | Refund Amount         |                    |  |  |  |
|               |                         |                              |                   |                |                       |                    |  |  |  |

### Batch Payment Options

Payments can be made manually with a check and there are two payment options available:

1. Full Payment (total batch payment amount)

2. Partial Payment (sum of all concurred filing penalties in a batch)

## Full Payments

A full payment should be made when the insurer agrees that all batch penalties have been sufficiently evaluated and no further action is necessary.

Once the full payment amount is received by the Division, the balance will be adjusted to zero and the batch will be closed.

A closed batch can only be viewed on the 'Summary' page and cannot be reopened.

## Partial Payments

A partial payment can be made if the insurer receives the initial review of the batch penalties and feels that some or all of the disputed penalties that were denied by the Specialist should be reviewed again by the Division of Workers' Compensation.

The Centralize Performance System automatically calculates the partial payment amount as the sum of all concurred penalties in the batch.

(con't...)

## Partial Payments

Disputed penalties that were accepted by the Division are nullified and do not have an effect on the batch penalty amount.

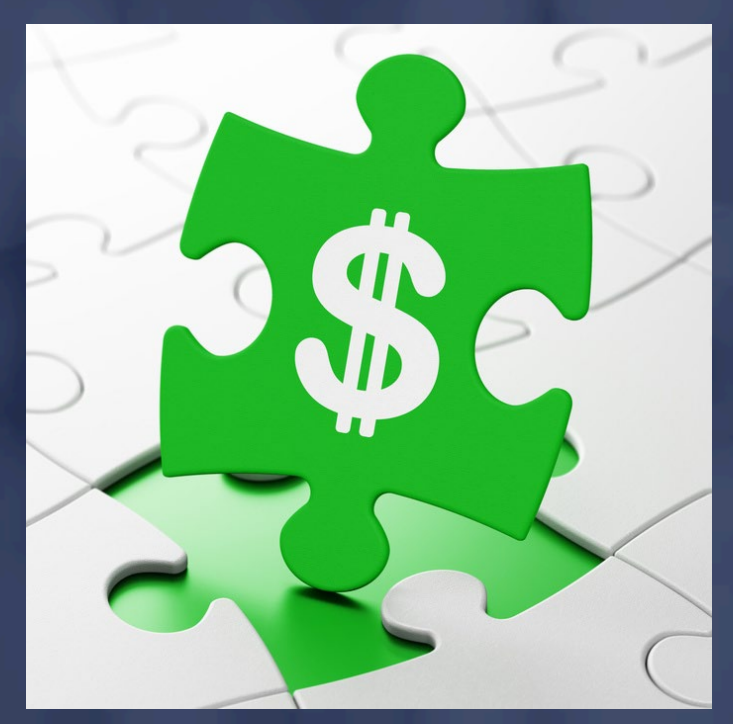

DEPARTMENT OF FINANCIAL SERVICES

#### Making Payments

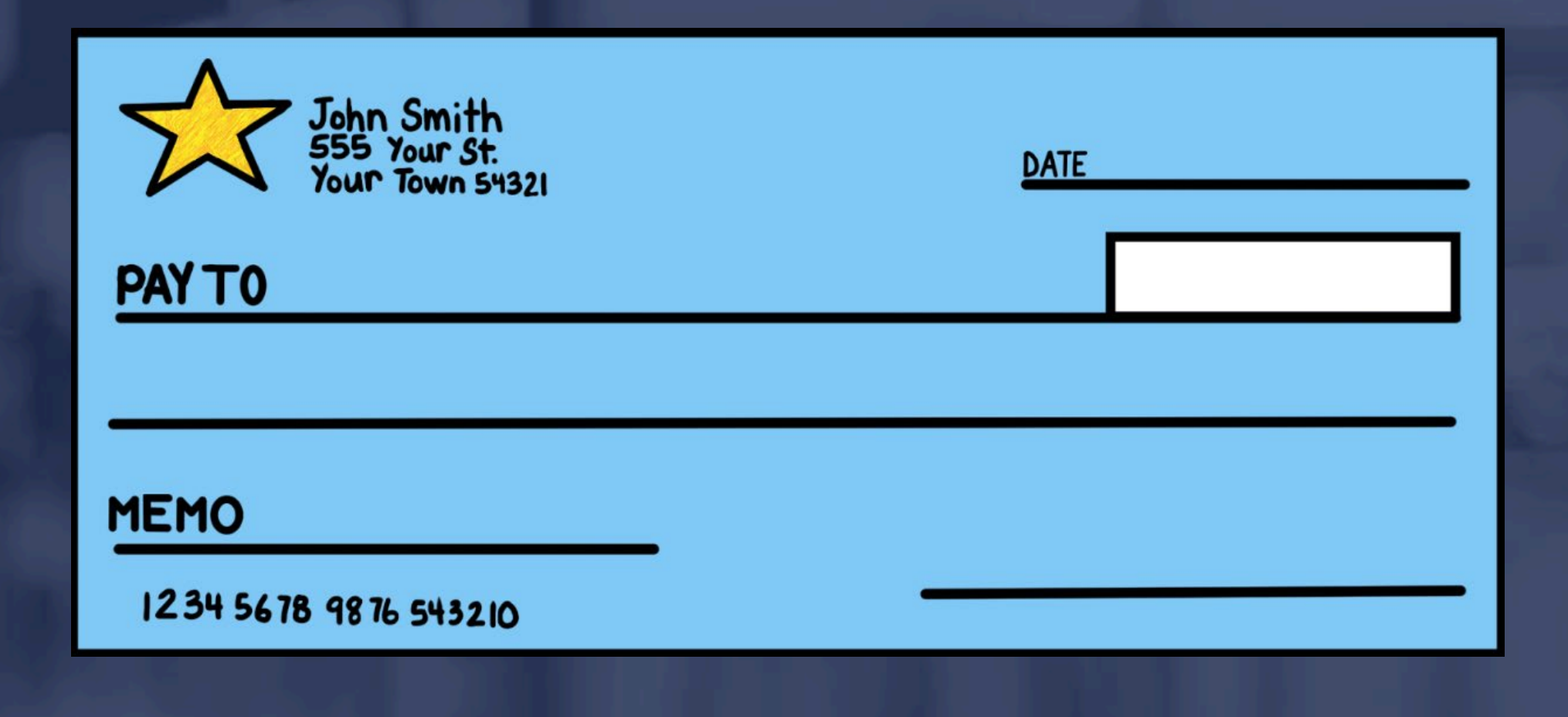

# – department of financial services Making Payments

| HOME   MEDICAL | MY PROFILE | HELP | LOG OFF |  |
|----------------|------------|------|---------|--|
|----------------|------------|------|---------|--|

| Medical Main   | Summary             | Workbench    | Payments | Reports | Management  |              |
|----------------|---------------------|--------------|----------|---------|-------------|--------------|
| > Payment Hom  | ne > <u>Batch I</u> | Payments > P | Payments |         |             |              |
|                |                     |              |          |         |             |              |
| Payment Detail | s                   |              |          |         |             |              |
| ○ Partial Paym | ent                 | ○ Full Paym  | nent     | Enter   | the check i | information. |
| Today          | <b>y's Date</b> 5/3 | /2021        |          |         | Am          | iount:       |
| Chec           | k Date:             |              |          |         | Check Nur   | mber:        |
|                |                     |              | Save     | Cancel  |             |              |
|                |                     |              |          |         |             |              |
|                |                     |              |          |         |             |              |
|                |                     |              |          |         |             |              |
|                |                     |              |          |         |             |              |
|                |                     |              |          |         |             |              |

## Making Payments

Print the "Payment Statement" and send it along with the payment mailed to the Division. Also, be sure to include the applicable Revenue Source Code (RSC) in the memo of the check.

Indemnity RSC = 5431J Medical RSC = 5436J

| HOME   MEDICAL   MY PROFILE                     | HELP   LOG OFF                                                  |
|-------------------------------------------------|-----------------------------------------------------------------|
|                                                 |                                                                 |
| Medical Main Summary Workbench Pay              | ments Reports Management                                        |
|                                                 |                                                                 |
| > <u>Payment Home</u> > <u>Batch Payments</u> > | Payments                                                        |
|                                                 |                                                                 |
|                                                 |                                                                 |
| Payment Details                                 |                                                                 |
|                                                 |                                                                 |
|                                                 | <u>Click Here to Print Payment Statement</u>                    |
|                                                 | (Please print and submit this document along with your payment) |
| Created Date 5/3/2021                           | Amount: \$100.00                                                |
| Check Date: 5/3/2021                            | Check Number: 123456789                                         |
|                                                 | Save Cancel Delete                                              |
|                                                 |                                                                 |

#### -department of financial services-Making Payments

#### HOME | MEDICAL | MY PROFILE | HELP | LOG OFF

| Medical Main Summary Workbench Payments Reports Management |                 |
|------------------------------------------------------------|-----------------|
|                                                            |                 |
| > <u>Payment Home</u> > Batch Payments                     |                 |
|                                                            |                 |
| Batch Level Payment Summary                                |                 |
|                                                            |                 |
| Entity Name:                                               |                 |
| Month: February, 2021                                      | Batch Documents |
| Stage: Preliminary Violation                               | 5 I I I         |
| Current Batch Status: In Evaluation                        | Recalculate     |
| Total Penalty Amount: \$100.00                             | New Payment     |
| Balance Due: \$100.00                                      |                 |
| Total Payments: 0                                          | New Refund      |
| Current Payment Status: Full Payment Sent                  |                 |
| Current DOAH Outcome:                                      |                 |
| Invoice Number:                                            |                 |
| Payments/Refunds History                                   |                 |

| Туре    | Date     | Date Received | Payment Amount | Refund Amount |
|---------|----------|---------------|----------------|---------------|
| Payment | 5/3/2021 |               |                |               |
|         |          |               |                |               |
|         |          |               |                |               |

#### DEPARTMENT OF FINANCIAL SERVICES

#### Administrative Functions

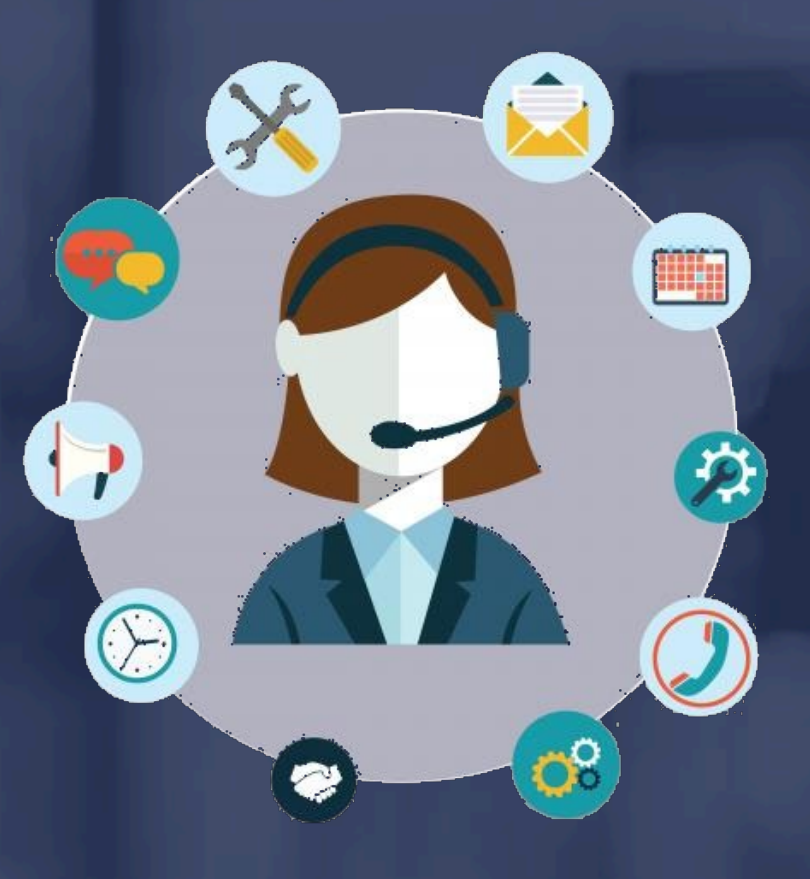

#### Administrative Functions The link to the Centralized Performance System is: https://apps.fldfs.com/cps/Logon.aspx

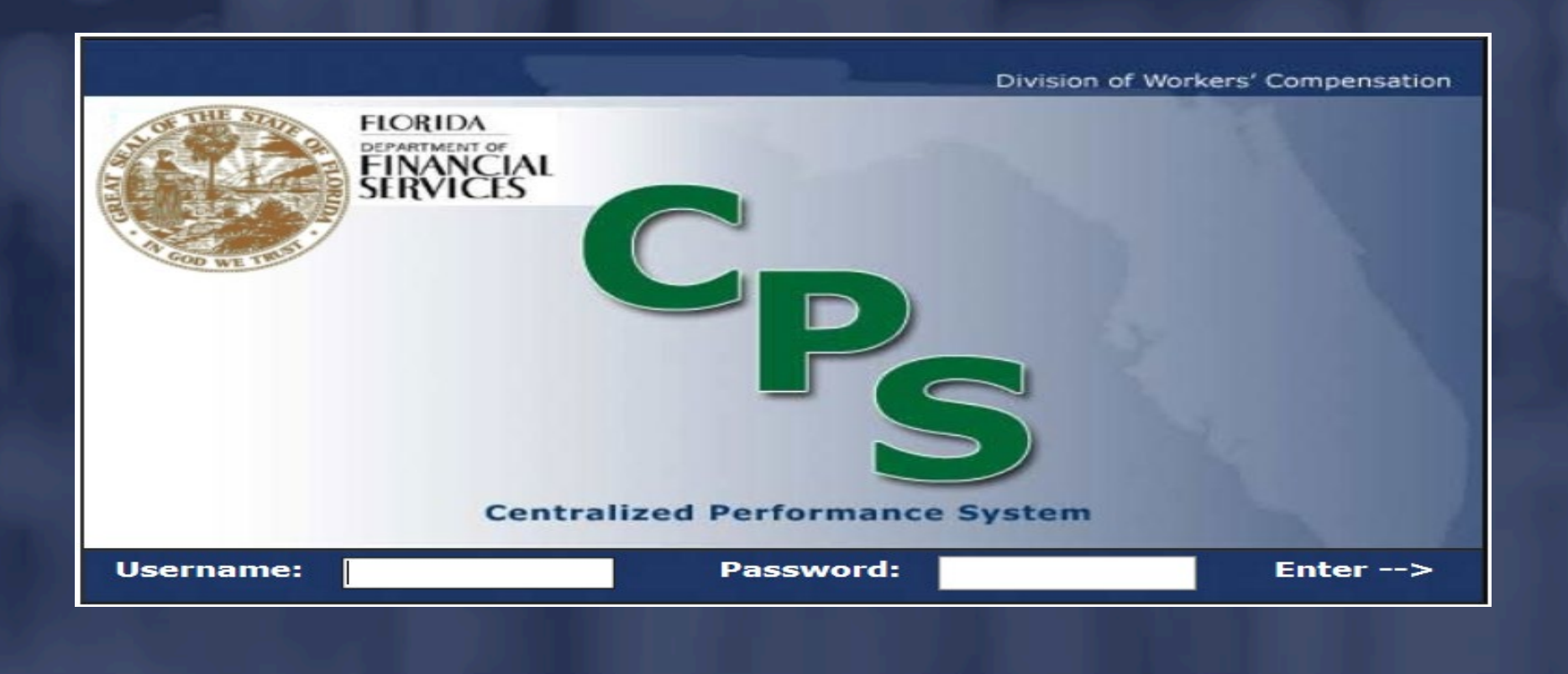

Administrative Functions The insurer's CPS Administrator can: Create new sub-accounts Edit the permissions of existing sub-accounts Lock/unlock sub-accounts Control TPA access to batches

Administrative Functions
 The insurer's CPS Administrator has the authority to also create sub-accounts and grant permission to others who work within the company.

There is no limit to the amount of sub-accounts that can be created.

## Administrative Functions To create a sub-account, log into CPS:

| HOME   MEDICAL   MY PROFILE   HELP   LOG OFF                                                                                                    |  |  |  |  |  |  |  |
|----------------------------------------------------------------------------------------------------|--|--|--|--|--|--|--|
| Medical Main Summary Workbench Payments Reports Management                                                                                                    |  |  |  |  |  |  |  |
| > Medical Main                                                                                                    |  |  |  |  |  |  |  |
|                                                                                                    |  |  |  |  |  |  |  |
| Welcome to the Florida Department of Financial Services, Division of Workers' Compensation<br>Centralized Performance System (CPS).                                         |  |  |  |  |  |  |  |
| IMPORTANT NOTICE: Please review your name and address information on the profile page. Please ensure your address information has been input and is correct.                |  |  |  |  |  |  |  |
| The CPS is a convenient, single point of entry to access your company's monthly reporting performance for data electronically filed with the Division.                      |  |  |  |  |  |  |  |
| The Division is assessing the performance of all data related to Medical Billing within the CPS. Future phases will include other data as administrative rules are adopted. |  |  |  |  |  |  |  |
| Your company is responsible for reviewing its performance monthly and responding in accordance with the timeframes established by the Division.                             |  |  |  |  |  |  |  |
| Please click on the link below to view a summary and performance assessment for the electronic medical data provided monthly to the Division by your company.               |  |  |  |  |  |  |  |
| Rejected                                                                                                    |  |  |  |  |  |  |  |
| Medical Billing                                                                                                    |  |  |  |  |  |  |  |

Creating/Managing Accounts Click the 'Add New' hyperlink to display the Account Administration Detail Page which is essentially a blank user template. New user information <u>must</u> be entered in order to create an account.

| HOME   MEDICAL   MY PROFILE                     | HELP   LOG OFF           |                  |                                                                                             |       |
|-------------------------------------------------|--------------------------|------------------|---------------------------------------------------------------------------------------------|-------|
| Medical Main Summary Workbench Pay              | ments Reports Management |                  |                                                                                             |       |
| > <u>Management</u> > Account Administration    | DN                       |                  |                                                                                             |       |
| Account Administration TPA Assignment           |                          |                  |                                                                                             |       |
| Click on a column header to sort by that column |                          |                  | Add                                                                                         | l New |
| Name                                            | Phone Number             | Email            | Created Date                                                                                |       |
|                                                 |                          |                  | 11/22/2019         Edit           11/22/2019         Edit           06/05/2019         Edit |       |
|                                                 | ABCDEEGHIJKLMNOPQRSI     | <u>UVWXYZAII</u> |                                                                                             |       |

# Creating/Managing Accounts

| > <u>Management</u>    | > Account Admi     | inistration      |              |         |          |         |      |              |          |         |
|------------------------|--------------------|------------------|--------------|---------|----------|---------|------|--------------|----------|---------|
|                        |                    |                  |              |         |          |         |      |              |          |         |
| Account Administration | TPA Assignmen      | nt               |              |         |          |         |      |              |          |         |
|                        |                    |                  |              |         |          |         |      |              |          |         |
| Domographics           |                    |                  |              |         |          |         |      |              |          |         |
| Insurer Name:          |                    |                  |              |         |          |         |      |              |          |         |
|                        |                    | First Name       |              | м       | I La     | st Name |      |              |          |         |
| Contact Person:*       | Select Prefix 🗸    |                  |              |         |          |         |      |              | Select S | uffix 🔪 |
| Em ail*                |                    |                  |              |         |          |         |      |              |          |         |
| Phone:                 |                    | Γ                |              |         | Extn:    |         | Fax: |              |          | 1       |
| Address:               |                    |                  |              |         | ,        |         |      |              |          | -       |
|                        |                    |                  |              |         |          |         |      |              |          |         |
| City:                  |                    |                  | State: S     | elect S | tate     |         |      | $\checkmark$ |          |         |
| Zip:                   | -                  |                  |              |         |          |         |      |              |          |         |
| FEIN:                  |                    |                  |              |         |          |         |      |              |          |         |
|                        |                    |                  |              |         |          |         |      |              |          |         |
| Security               |                    |                  |              |         | _        | _       |      |              |          |         |
| New Passwo             | rd:                | R                | eceive Pre-l | NOV Er  | n ail: 🗆 |         |      |              |          |         |
| Confirm New Passwo     | rd:                |                  |              |         |          |         |      |              |          |         |
| Locked By locking      | , you are tem pora | rily disabling t | he account.  |         |          |         |      |              |          |         |
| Access Rights          |                    |                  |              |         |          |         |      |              |          |         |
| Please Select One Per  | mission.           |                  |              |         |          |         |      |              |          |         |
| Madaah Oyu ya          |                    | _                |              |         |          |         |      |              |          |         |
| View Item              | s and add Notes    | hue              |              |         |          |         |      |              |          |         |
| ⊖ View item            | itches             | us               |              |         |          |         |      |              |          |         |
|                        |                    |                  |              |         |          |         |      |              |          |         |
| Save Record Ca         | ncel               |                  |              |         |          |         |      |              |          | _       |

Creating/Managing Accounts Sub-account fields include:

Contact person: This is the name of the subaccount user.

Email address: If the insurer's CPS Administrator wishes to have the sub-account user receive CPS related notifications, the user's email address should be entered in that field.

### Account Access Rights View Items and Add Notes

This level of access is intended to be used by managers, auditors or any other individual the insurer wishes to grant access to view all of their CPS data. The user will also be able to add notes to CPS batches.

#### Account Access Rights View Items and Update Status

This level of access is intended to be used by users who will be actively processing CPS batches before submitting them to the Division of Workers' Compensation. Users with this level of access can view items as well as assign penalty statuses (concur or dispute).

#### - DEPARTMENT OF FINANCIAL SERVICES Account Access Rights

#### Submit Batches

By default, this level of access is granted to the insurer's CPS Administrator. The administrator can decide whether to keep this level of access or delegate it to another individual within the company.

cont'd...

#### - DEPARTMENT OF FINANCIAL SERVICES Account Access Rights

#### Submit Batches

With this level of access, the user can view and add notes to batches, assign penalty statuses (concur or dispute) and submit batches to the Division of Workers' Compensation.

Submit

#### DEPARTMENT OF FINANCIAL SERVICES-Account Access Rights

| Security                                    |                         |
|---------------------------------------------|-------------------------|
| New Password:                               | Receive Pre-NOV Em ail: |
| Confirm New Password:                       |                         |
| Locked By locking, you are temporarily disa | bling the account.      |
| Access Rights                               |                         |
| Please Select One Permission.               |                         |
|                                             |                         |
| Medical: View Items and add Notes           |                         |
| View Items and Update Status                |                         |
| Submit Batches                              |                         |
| 1                                           |                         |
| Save Record Cancel                          |                         |

#### DEPARTMENT OF FINANCIAL SERVICES Passwords

The account password will be sent via email to the address of the account user. If you forget your password, simply click on the 'Forgot your password' link to reset it.

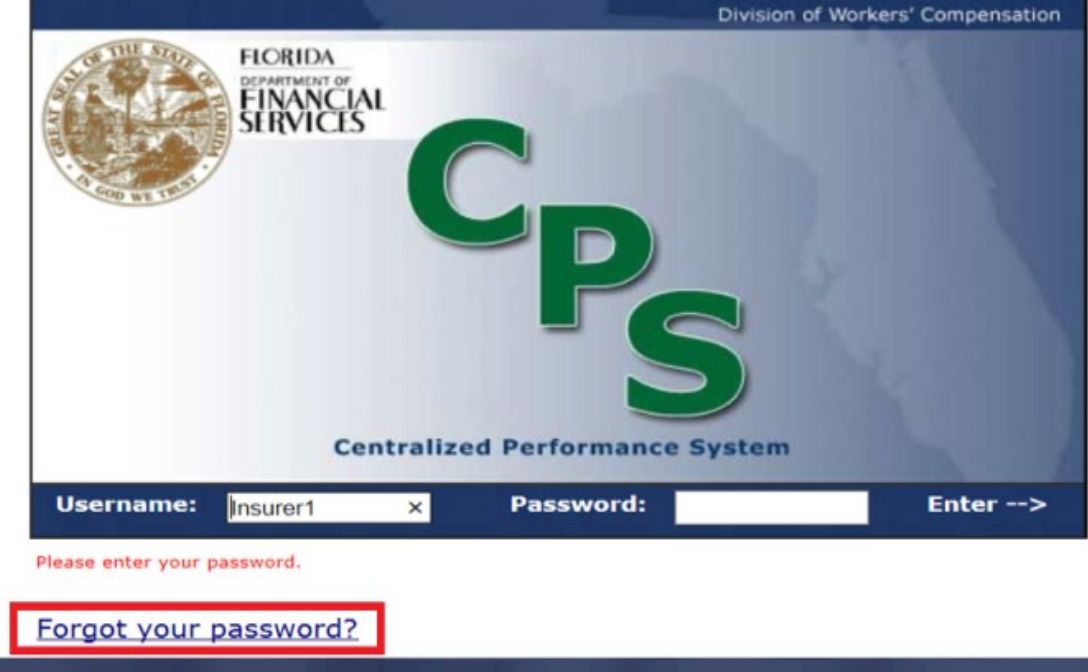

DEPARTMENT OF FINANCIAL SERVICES Modifying Sub-Accounts Permissions for existing sub-accounts can be modified by the insurer's CPS Administrator as needed. To make changes to an existing sub-account, click on the 'Management' tab then 'Edit' next to the user's name.

| HOME   MEDICAL   MY PROFILE                     | HELP   LOG OFF           |       |                     |
|-------------------------------------------------|--------------------------|-------|---------------------|
| Medical Main Summary Workbench Pay              | ments Reports Management |       |                     |
| > Management > Account Administration           | an an                    |       |                     |
| - Hanagement - Account Administration           |                          |       |                     |
| Account Administration TPA Assignment           |                          |       |                     |
|                                                 |                          |       | Add New             |
| Click on a column header to sort by that column |                          |       |                     |
| Name                                            | Phone Number             | Email | Created Date        |
|                                                 |                          | 11,   | 22/2019 <u>Edit</u> |
|                                                 |                          | 11    | 22/2019 Edit        |
|                                                 |                          | 06    | US/2019             |
| ABCDEEGHIJKLMNOPQRSTUVWXYZAN                    |                          |       |                     |
|                                                 |                          |       |                     |

Modifying Sub-Accounts The following options are available once all necessary changes have been made:

Save Record (saves profiles changes)
 Cancel (cancels profile changes)
 Delete (deletes the user's account)

# Optional Features

#### Lockout

This feature locks or unlocks a user's account. The insurer's CPS Administrator or the Division of Workers' Compensation staff has the ability to lock accounts.

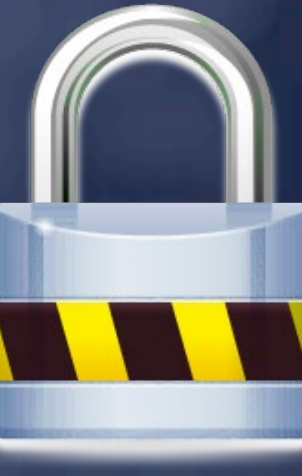
NCIA **Optional Features** Lockout by the Division of Workers' Compensation The Division reserves the right to lock any insurer's account. If that occurs, a system generated email will be sent to the insurer's CPS Administrator.

By default, all sub-accounts for that insurer will be locked out as well.

(con't...)

# Optional Features

If the insurer's CPS Administrator or sub-account user tries to log into CPS, they will receive a message regarding the lockout and will then be instructed to contact their Division of Workers' Compensation CPS Analyst for further information.

(con't...)

# Optional Features

Once the account is unlocked, it is the responsibility of the insurer's CPS Administrator to unlock each sub-account and notify the user(s).

| DEPARTMENT OF FINANCIAL SERVICES                   |
|----------------------------------------------------|
| Optional Features                                  |
| Receive Pre-NOV Emails                             |
| If this feature is selected, the user will receive |
| system automated Pre-Notice of Violation (Pre-     |
| NOV) notifications sent by the Division.           |

| Security                                                       |                         |  |  |  |  |  |
|----------------------------------------------------------------|-------------------------|--|--|--|--|--|
| New Password:                                                  | Receive Pre-NOV Em ail: |  |  |  |  |  |
| Confirm New Password:                                          |                         |  |  |  |  |  |
| Locked By locking, you are tem porarily disabling the account. |                         |  |  |  |  |  |

# TPA Assignments

To change the TPA security role, check the 'Select' box and choose the 'Access' type. Remember to

save the changes.

| Medical Main Summary Workbench Payments Reports Management                                                                                                    |                                                            |  |  |  |  |  |  |  |
|----------------------------------------------------------------------------------------------------|------------------------------------------------------------|--|--|--|--|--|--|--|
|                                                                                                    | Medical Main Summary Workbench Payments Reports Management |  |  |  |  |  |  |  |
| > <u>Management</u> > TPA Assignment                                                                                                    |                                                            |  |  |  |  |  |  |  |
| Account Administration TPA Assignment                                                                                                    |                                                            |  |  |  |  |  |  |  |
|                                                                                                    |                                                            |  |  |  |  |  |  |  |
| The 'View' hyperlink displays                                                                                                    | s the                                                      |  |  |  |  |  |  |  |
|                                                                                                    |                                                            |  |  |  |  |  |  |  |
| IPA Assignment Authority IPA'S address.                                                                                                    |                                                            |  |  |  |  |  |  |  |
| Click on a column header to sort by that column                                                                                                    |                                                            |  |  |  |  |  |  |  |
| IPA Name         IPA ID         Select         View Only         Contact         Phone         Email           View Only         Work Penalties         View Only         Contact         Phone         Email | Address<br>View                                            |  |  |  |  |  |  |  |
| Work Penalties V                                                                                                    | View                                                       |  |  |  |  |  |  |  |
| Work Penalties 🗸                                                                                                    | View                                                       |  |  |  |  |  |  |  |
| Work Penalties V                                                                                                    | View                                                       |  |  |  |  |  |  |  |
| Work Penalties V                                                                                                    | View                                                       |  |  |  |  |  |  |  |
| Work Penalties V                                                                                                    | View                                                       |  |  |  |  |  |  |  |

## -department of financial services-**Reports**

| HOME | MEDICAL | MY PROFILE | HELP | LOG OFF |
|------|---------|------------|------|---------|
|------|---------|------------|------|---------|

| Medical Main Summary Workbench Payments Reports                                                                                                    | Management                                      |
|----------------------------------------------------------------------------------------------------|-------------------------------------------------|
|                                                                                                    |                                                 |
| > Printed Reports                                                                                                    |                                                 |
|                                                                                                    | Click on the 'Reports' tab to generate reports. |
| Printed Reports                                                                                                    |                                                 |
|                                                                                                    |                                                 |
| Medical Reports List                                                                                                    | Report Printing Instructions                    |
| <u>Timely Payment Report</u><br><u>Timely Filing &amp; Rejected Not Resubmitted (RNR) Report</u><br><u>Rejected Not Resubmitted (RNR) Summary Report</u><br><u>CHE Timely Payment Report</u><br><u>CHE Timely Filing &amp; Rejected Not Resubmitted (RNR) Report</u> |                                                 |
| TPA Performance Report                                                                                                    |                                                 |
|                                                                                                    |                                                 |

## department of financial services **Reports**

# Select a report type, output and date range to generate the report.

Medical Timely Filing & Rejected Not Resubmitted(RNR) Insurer Performance Summary and Detail

| Select Report Type:              | Summary                       | ✓ Report Output:                                                  | Lite Version $\checkmark$ |
|----------------------------------|-------------------------------|-------------------------------------------------------------------|---------------------------|
| Start<br>Range:<br>End<br>Range: | Month: January Month: January | <ul> <li>✓ Year: 2021</li> <li>✓ Year: 2021</li> <li>✓</li> </ul> |                           |
| Generate Report                  |                               |                                                                   |                           |
|                                  |                               |                                                                   |                           |
|                                  |                               |                                                                   |                           |

### department of financial services **Refunds**

- The system automatically flags a batch when the balance becomes negative indicating that a refund is due.
- Refunds cannot be processed until 30 days after the date the Division received the final payment on that batch.
- All refunds <u>must</u> have an 'Application for Refund' completed by the entity that issued the last payment.

DEPARTMENT OF FINANCIAL SERVICES-Notice of Rights

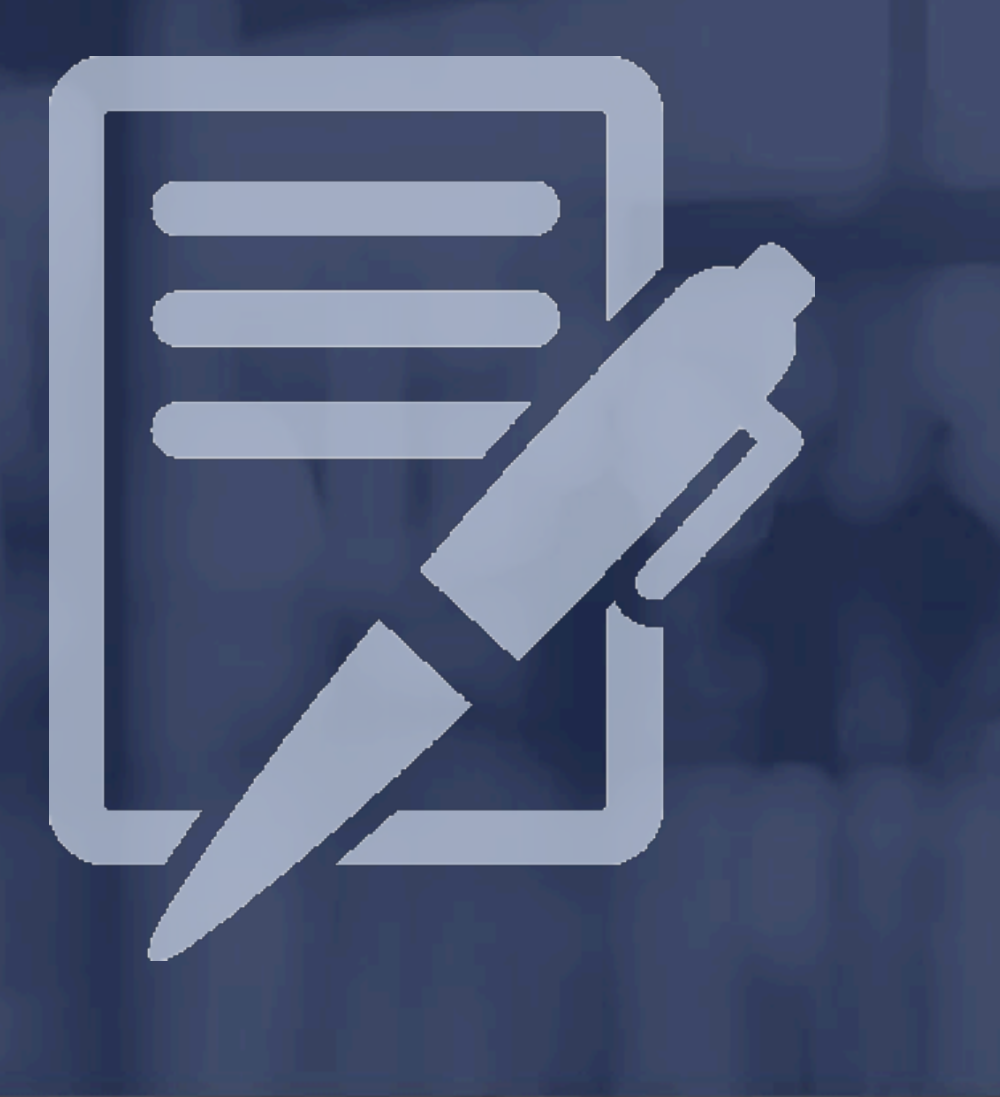

## DEPARTMENT OF FINANCIAL SERVICE Notice of Rights

If an insurer would like to request a hearing, a written request must be filed with the Department within 21 days of receipt of the Notice of Violation (NOV). The "clock" begins when the Division receives the NOV certified mail receipt.

You must file the petition for hearing so that it is <u>received</u> by the Department within twenty-one (21) days of your receipt of this agency action. Filing with the Department's Agency Clerk may be accomplished via U.S. Mail, express overnight delivery, hand delivery, facsimile transmission, or electronic mail. The address for overnight delivery or hand delivery is DFS Agency Clerk, Department of Financial Services, 612 Larson Building, 200 East Gaines Street, Tallahassee, Florida 32399-0390. The facsimile number is (850) 488 -0697. The email address is <u>DFSAgencyClerk@myfloridacfo.com</u>. FAILURE TO FILE A PETITION WITHIN THE TWENTY-ONE (21) DAYS CONSTITUTES A WAIVER OF YOUR RIGHT TO ADMINISTRATIVE REVIEW OF THE AGENCY ACTION.

#### DEPARTMENT OF FINANCIAL SERVICES -

# IMPORTANT REMINDERS

# Important Reminders

The Division **strongly** encourages all insurers to have at least one individual within their company listed as the CPS Administrator and/or assigned a sub-account.

## Important Reminders If the CPS Administrator changes, the account must be updated.

If you have advance notice of the change, the account should be updated prior to the current administrator's departure to prevent not having access to your company's CPS account. Important Reminders The Division <u>cannot</u> make changes to an insurer's CPS account. <u>Only</u> the insurer's CPS Administrator can do so.

> Importani Message

## DEPARTMENT OF FINANCIAL SERVICES Questions

Please send questions to the CPS Team's box at: M&ACPSPenaltySection@myfloridacfo.com or you can contact your Division assigned CPS Analyst at: James Austin: (850) 413-1778 Linda Jefferson: (850) 413-1774 Johnny Session: (850) 413-1748 

Patience Aninakwa: (850) 413-1697

## DEPARTMENT OF FINANCIAL SERVICES QUESTIONS

Please send questions to the CPS Team's box at: <u>M&ACPSPenaltySection@myfloridacfo.com</u> or you can contact your Division assigned CPS Analyst at: Tijuana Bell: (850) 413-1908 Stephon Alvin: (850) 413-1785 JaNiyah Price: (850) 413-1742

#### - DEPARTMENT OF FINANCIAL SERVICES -

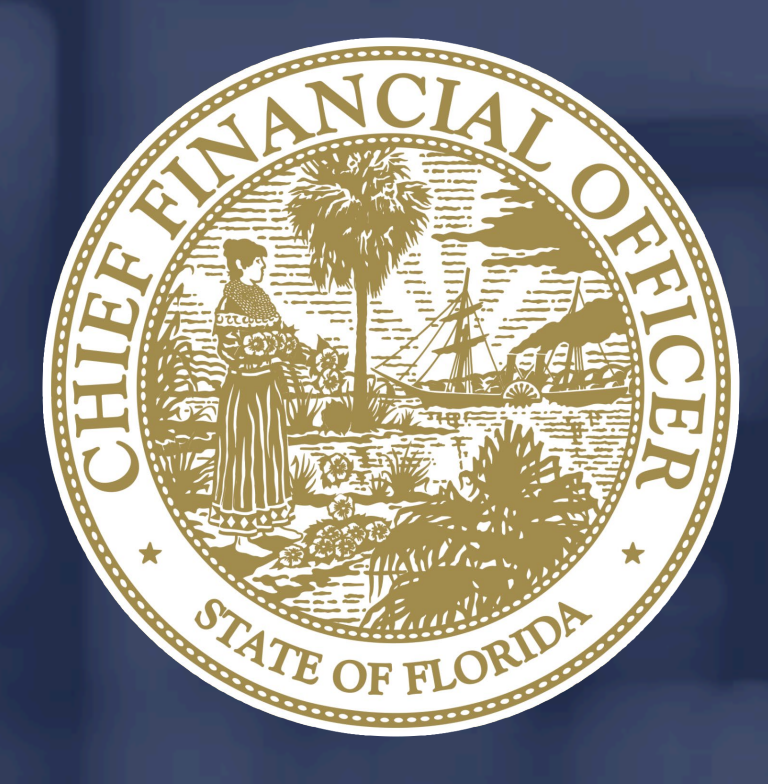